/ Perfect Charging / Perfect Welding / Solar Energy

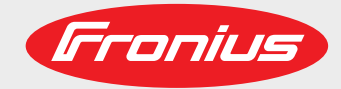

### Fronius Datamanager Galvo - Symo - Primo - Eco

Instrukcja obsługi

Ъ

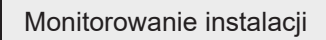

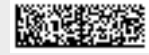

42,0426,0173,PL 007-18022019

# Spis treści

#### Informacje ogólne

| Informacje ogólne                                                                                                | 9   |
|----------------------------------------------------------------------------------------------------|-----|
| Informacje ogólne                                                                                                | 9   |
| Dostępne wersje urządzenia "Fronius Datamanager"                                                                 | 9   |
| Kompatybilne podzespoły DATCOM                                                                                   | 9   |
| Warunki eksploatacji                                                                                             | 9   |
| Wskazówki dotyczące zakłóceń radiowych                                                                           | 10  |
| Zakres dostawy                                                                                                   | 11  |
| Przykłady konfiguracji                                                                                           | 11  |
| Obliczenie objętości danych                                                                                      | 13  |
| Informacje ogólne                                                                                                | 13  |
| Wersja oprogramowania sprzętowego do obliczania objętości danych                                                 | 13  |
| Obliczenie objętości danych                                                                                      | 13  |
| Przykłady obliczeń                                                                                               | 14  |
| Ogólne informacje dla administratora sieci                                                                       | 16  |
| Warunki                                                                                                    | 16  |
| Ogólne ustawienia zapory firewall                                                                                | 16  |
| Wysyłanie komunikatów serwisowych w przypadku połaczenia internetowego DSI                                       | 17  |
| Użycie platformy. Fronius Solar web" i wysyłanie komunikatów serwisowych                                         | 17  |
| Elementy obsługi, przyłacza i wskaźniki                                                                          | 10  |
|                                                                                                    | 10  |
| Dezpieczensiwo                                                                                                   | 10  |
| Celementy obsługi, przyłącza i wskazniki                                                                         | 10  |
| Schemat załączania wejsc/wyjsc                                                                                   | 20  |
| Instalacia urzadzenia "Fronius Datamanager"                                                                      | 21  |
| ······································                                                                           |     |
| Zamontować urządzenie "Fronius Datamanager" w falowniku                                                          | 23  |
| Informacje ogólne                                                                                                | 23  |
| Bezpieczeństwo                                                                                                   | 23  |
| Instalacja urządzenia "Fronius Datamanager" w sieci "Fronius Solar Net"                                          | 24  |
| Instalacja falownika wyposażonego w urządzenie "Fronius Datamanager" w sieci "Fronius Solar Net"                 | 24  |
| Okablowanie                                                                                                    | 26  |
| Uczestnik sieci Fronius Solar Net                                                                                | 26  |
| Okablowanie uczestników sieci Fronius Solar Net                                                                  | 26  |
| Wymagania dotyczące kabli wymiany danych do sieci. Eronius Solar Net"                                            | 26  |
| Gotowe do użytku kable wymiany danych                                                                            | 27  |
| Instalacia urządzenia. Fronius Datamanager" — przegląd                                                           | 28  |
| Rozpieczeństwo                                                                                                   | 20  |
|                                                                                                    | 20  |
|                                                                                                    | 20  |
| Ustanawianie połaczenia z urzadzeniem "Fronius Datamanager"                                                      | 31  |
|                                                                                                    | • · |
| . Ustanawianie połączenia z urządzeniem "Fronius Datamanager" za pomocą przeglądarki internetowej                | 33  |
| Informacje ogólne                                                                                                | 33  |
| Warunki                                                                                                    | 33  |
| Ustanawianie połaczenia z urzadzeniem "Fronius Datamanager" z poziomu przegladarki internetowej                  | 33  |
| Ustanawianie połaczenia z urządzeniem "Fronius Datamanager" za pomoca sieci Internet i oprogramo-                |     |
| wania Solar web"                                                                                                 | 34  |
|                                                                                                    | 34  |
| Onis funkcij                                                                                                    | 3/  |
| Warunki                                                                                                    | 24  |
| Wewelenia denych z urządzenia. Franjus Datemanager" za namosa siesi Internet i platformy. Franjus                | 34  |
| wywołanie danych z urządzenia "Fronius Datamanager i za pomocą sieci internet i platformy "Fronius<br>Galaswała" | 34  |
| Solar.web"                                                                                                    |     |
| Dane bieżące, usługi i ustawienia urządzenia "Fronius Datamanager"                                               | 35  |
| Interfeis web urządzenia. Frenius Detemonoger"                                                                   | 27  |
| Interrejo web urządzenia "Fronius Datamanager" – przezład                                                        | 37  |
| interiejs web urządzenia "Fronius Datamanager" — przegiąd                                                        | 31  |

7

| Menu "Ustawienia"                                                       | 37 |
|-------------------------------------------------------------------------|----|
| Pozostałe opcje ustawień                                                | 38 |
| Dane bieżące w urządzeniu "Fronius Datamanager"                         | 39 |
| Bieżący widok porównawczy                                               | 39 |
| Przegląd instalacji                                                     | 40 |
| Widok "Falowniki/Czujniki"                                              | 40 |
| Usługi — Informacje systemowe                                           | 42 |
| Informacje systemowe                                                    | 42 |
| Usługi — Diagnostyka sieci                                              | 43 |
| Diagnostyka sieci                                                       | 43 |
| Usługi — Aktualizacja oprogramowania sprzętowego                        | 44 |
| Informacje ogólne                                                       | 44 |
| Automatyczne sprawdzanie dostępności aktualizacji                       | 45 |
| Ręczne sprawdzanie dostępności aktualizacji                             | 45 |
| Aktualizacja oprogramowania sprzętowego za pośrednictwem sieci Internet | 45 |
| Aktualizacja oprogramowania sprzętowego za pośrednictwem sieci LAN      | 46 |
| Wywołanie Kreatora usług                                                | 48 |
| Wywołanie Kreatora                                                      | 48 |
| Ustawienia — Informacje ogólne                                          | 49 |
| Informacje ogólne                                                       | 49 |
| Ustawienia — Hasła                                                      | 50 |
| Informacje ogólne                                                       | 50 |
| Hasła                                                                   | 50 |
| Ustawienia — Falowniki                                                  | 52 |
| Widoki — Falownik                                                       | 52 |
| Ustawienia — urządzenia "Fronius Sensor Card"                           | 53 |
| Urządzenia "Sensor Card"                                                | 53 |
| Ustawienia — platforma "Fronius Solar.web"                              | 54 |
| Solar.web                                                               | 54 |
| Obliczanie pojemności pamięci                                           | 56 |
| Pojemność pamięci                                                       | 56 |
| Obliczanie pojemności pamięci                                           | 56 |
| Przykład obliczenia                                                     | 56 |
| Ustawienia — Komunikaty serwisowe                                       | 58 |
| Informacje ogólne                                                       | 58 |
| Komunikaty serwisowe                                                    | 58 |
| Ustawienia — sieć                                                       | 60 |
| Informacje ogólne                                                       | 60 |
| Sieć                                                                    | 60 |
| Ustawienia — Energy Manager                                             | 64 |
| Informacje ogólne                                                       | 64 |
| Zarządzanie obciążeniem                                                 | 64 |
| Ustawienia — usługa Push                                                | 66 |
| Usługa Push                                                             | 66 |
| Dalsze informacje dotyczące usługi Push                                 | 67 |
| Ustawienia — Modbus                                                     | 68 |
| Informacje ogólne                                                       | 68 |
| Dalsze informacje dotyczące funkcji Modbus                              | 68 |
| Wysyłanie danych przez Modbus                                           | 68 |
| Ogranicz sterowanie                                                     | 69 |
| Zapisywanie lub cofanie zmian                                           | 70 |
| Ustawienia — Liczniki                                                   | 71 |
| Informacje ogólne                                                       | 71 |
| Licznik                                                                 | 71 |
| Falownik S0                                                             | 71 |
| Ustawienia — Edytor EVU                                                 | 74 |
| Informacje ogólne                                                       | 74 |
| Edytor EVU — sterowania we./wy.                                         | 74 |
| Przykład podłączenia                                                    | 75 |

| Edytor EVU — dynamiczna redukcja mocy | 76 |
|---------------------------------------|----|
| Edytor EVU — Priorytety sterowania    | 77 |
| Załącznik                             | 79 |
| Dane techniczne                       | 81 |
| Dane techniczne                       | 81 |

Ъ

Informacje ogólne

# Informacje ogólne

| Informacje ogól-<br>ne                                        | "Fronius Datamanager" to rejestrator danych zdolny do pracy w sieci, łączący funkcjonal-<br>ność "Fronius Com Card" z funkcjonalnością "Fronius Datalogger Web" na jednej karcie<br>rozszerzeń.<br>Interfejs web urządzenia "Fronius Datamanager" zapewnia łatwy przegląd instalacji foto-<br>woltaicznej.<br>Interfejs można wywołać za pomocą bezpośredniego połączenia w sieci Intranet lub, po<br>odpowiedniej konfiguracji, za pośrednictwem sieci Internet.<br>Urządzenie "Fronius Datamanager" jest wyposażone w funkcję monitorowania instalacji z<br>automatycznym alarmowaniem, której konfiguracja nie sprawia trudności. Alarmowanie<br>może odbywać się za pośrednictwem wiadomości SMS, poczty e-mail lub faksu.<br>W połączeniu z oprogramowaniem "Fronius Solar.access", za pomocą komputera PC<br>można zapisywać i analizować bieżące oraz archiwalne dane instalacji fotowoltaicznej. Ist-<br>nieje możliwość konfiguracji wszystkich urządzeń obecnych w sieci "Fronius Solar Net".<br>W połączeniu z oprogramowaniem "Fronius Solar.web", za pośrednictwem sieci Internet<br>lub oprogramowania "Fronius Solar.web", za pośrednictwem sieci Internet<br>lub oprogramowania "Fronius Solar.web App" można wywoływać bieżące lub archiwalne<br>dane instalacji fotowoltaicznej bez konieczności dokonywania czasochłonnej konfiguracji.<br>Dane są automatycznie wysyłane z urządzenia "Fronius Datamanager" do oprogramowa-<br>nia "Fronius Solar.web". |  |  |  |
|---------------------------------------------------------------|----------------------------------------------------------------------------------------------------|--|--|--|
| Dostępne wersje<br>urządzenia "Fro-<br>nius Datamana-<br>ger" | Urządzenie "Fronius Datamanager" jest dostępne do falowników Fronius Galvo, Fron<br>Symo, Fronius Primo i Fronius Eco w następujących wersjach:<br>- bez funkcji Fronius Com Card,<br>- bez funkcji Fronius Com Card i z interfejsem WLAN.<br>O ile falownik nie jest seryjnie wyposażony w urządzenie "Fronius Datamanager", istn<br>ce falowniki można w nie wyposażyć w późniejszym czasie.                                                                                                    |  |  |  |
| Kompatybilne po-<br>dzespoły DAT-<br>COM                      | <ul> <li>Zamontowaną w falowniku kartę rozszerzeń z urządzeniem "Fronius Datamanager" można użytkować z następującymi podzespołami DATCOM:</li> <li>maks. 100 x falownikami Fronius (łącznie z falownikami, które są wyposażone w urządzenie "Fronius Datamanager");</li> <li>maks. 10 x "Fronius Sensor Card" lub "Fronius Sensor Box";</li> <li>maks. 10 x "Fronius Public Display Card" lub "Fronius Public Display Box";</li> <li>maks. 1 x "Fronius Interface Card" lub "Fronius Interface Box";</li> <li>maks. 200 x "Fronius String Control".</li> </ul>                                                                                                    |  |  |  |
| Warunki eksplo-<br>atacji                                     | <ul> <li>Aby zapewnić bezawaryjną wymianę danych za pośrednictwem sieci Internet, koni jest odpowiednie połączenie z siecią Internet:</li> <li>W przypadku rozwiązań przewodowych, firma Fronius zaleca, aby prędkość po nia danych wynosiła co najmniej 512 Kb/s, a prędkość wysyłania danych co najmniej 256 Kb/s.</li> <li>W przypadku rozwiązań opartych o mobilne usługi internetowe, firma Fronius z stosowanie minimum standardu 3G o odpowiedniej sile sygnału.</li> </ul>                                                                                                    |  |  |  |

Dane te w żadnym wypadku nie stanowią gwarancji prawidłowego działania. Duża ilość błędów w trakcie transmisji danych, wahania podczas odbioru lub przerwy w transferze mogą negatywnie wpływać na pracę urządzenia "Fronius Datamanager" w sieci. Firma Fronius zaleca przetestowanie połączeń na miejscu przy zachowaniu minimalnych wymogów. Ponieważ urządzenie "Fronius Datamanager" spełnia funkcję rejestratora danych, w sieci "Fronius Solar Net Ring" nie może być obecny inny rejestrator danych. Do jednej sieci "Fronius Solar Net Ring" można podłączyć tylko jedno urządzenie "Fronius Datamanager". Niżej podanych podzespołów DATCOM nie można używać razem z urządzeniem "Fronius Datamanager" w sieci "Fronius Solar Net Ring": Fronius Power Control Card / Box. Fronius Modbus Card. \_ Fronius Datalogger Web, \_ Fronius Personal Display DL Box, Fronius Datalogger easy / pro, Fronius Datamanager 2.0, -Fronius Datamanager Box 2.0. -Do korzystania z urządzenia Fronius Datamanager potrzebne jest zamontowanie karty rozszerzeń w jednym z falowników. Karta rozszerzeń Fronius Datamanager i karta rozszerzeń Fronius Com Card nie mogą być wykorzystywane razem w tym samym falowniku. Karty rozszerzeń z urządzeniem "Fronius Datamanager" wyposażone w interfejs WLAN Wskazówki dotyczace zakłóceń zawieraja moduł radiowy. radiowych Moduły radiowe podlegają w Stanach Zjednoczonych obowiązkowi oznakowania zgodnie z dyrektywą FCC:

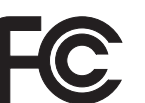

FCC

Opisywane urządzenie zostało przetestowane i jest zgodne z wartościami granicznymi dla urządzenia cyfrowego klasy B zgodnie z częścią 15 postanowień FCC. Te wartości graniczne mają zapewniać wystarczającą ochronę przed szkodliwymi zakłóceniami w pomieszczeniach mieszkalnych. To urządzenie wytwarza oraz wykorzystuje energię o wysokiej częstotliwości i może powodować zakłócenia w komunikacji radiowej, jeżeli nie będzie użytkowane zgodnie z instrukcjami. Nie ma jednak żadnej gwarancji, że nie wystąpią zakłócenia w określonych instalacjach.

Jeżeli to urządzenie wywołuje zakłócenia w odbiorze sygnału radiowego lub telewizyjnego, które można stwierdzić przez wyłączenie i włączenie urządzenia, zaleca się użytkownikowi zlikwidowanie tych zakłóceń przez wykonanie jednego lub większej liczby niżej wymienionych działań:

- Skierować antenę odbiorczą w inną stronę lub ustawić ją w innej pozycji.
- Zwiększyć odległość między urządzeniem i odbiornikiem.
- Podłączyć urządzenie do innego obwodu prądowego, do którego nie jest podłączony odbiornik.
- W celu uzyskania dalszego wsparcia technicznego należy skontaktować się ze sprzedawcą lub wykwalifikowanym specjalistą z dziedziny transmisji radiowej lub telewizyjnej.

FCC ID: PV7-WIBEAR11N-DF1

#### **Industry Canada RSS**

To urządzenie spełnia bezlicencyjne normy Industry Canada RSS. Eksploatacja podlega następującym dwóm warunkom:

(1) Urządzenie nie może wywoływać szkodliwych zakłóceń.

(2) Urządzenie musi być odporne na wpływ oddziałujących na niego zakłóceń, łącznie z takimi, które mogłyby doprowadzić do zakłócenia jego pracy.

IC ID: 7738A-WB11NDF1

O ile producent wyraźnie na to nie zezwolił, zmiany lub modyfikacje modułu radiowego są zabronione i powodują utratę uprawnień użytkownika do eksploatacji instalacji.

| Przykłady konfi-<br>guracji | "Falownik z urządzeniem «Fronius Datamanager» połączony w sieć z komputerem<br>PC":                                                                                                    |
|-----------------------------|----------------------------------------------------------------------------------------------------|
|                             | - 1 antena interfejsu WLAN                                                                                                    |
|                             | Dodatkowo, w przypadku urządzenia "Fronius Datamanager" wyposażonego w interfejs<br>WLAN:                                                                                                  |
|                             | <ul> <li>1 karta rozszerzeń z urządzeniem "Fronius Datamanager";</li> <li>1 kabel sieciowy Ethernet 5 m, niebieski;</li> <li>2 oporniki końcowe;</li> <li>1 wtyczka 12-stykowa.</li> </ul> |
| Zakres dostawy              | Wyposażenie podstawowe:                                                                                                    |
|                             |                                                                                                    |

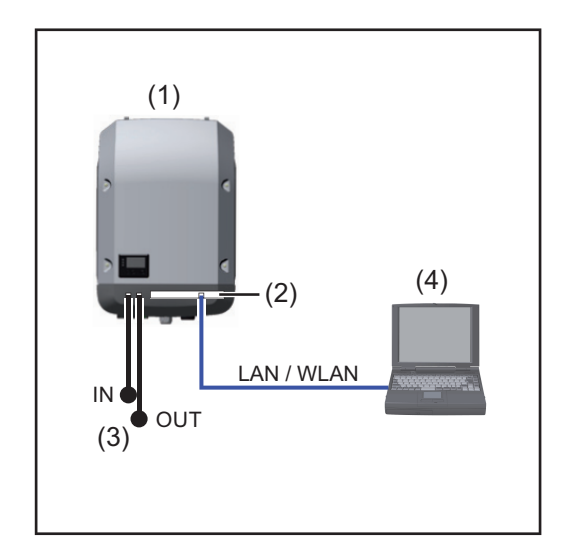

Falownik +

(1)

(2)

- Fronius Datamanager,
- (3) Opornik końcowy (2x)
- (4) Komputer PC / laptop

W przypadku połączenia w sieć falownika wyposażonego w urządzenie Fronius Datamanager z komputerem PC, do przyłączy "Solar Net IN" i "Solar Net OUT" falownika należy podłączyć oporniki końcowe.

Falownik (Fronius Galvo, Fronius Symo, Fronius Primo i Fronius Eco) wyposażony w urządzenie Fronius Datamanager połączony w sieć z kolejnymi falownikami (Fronius IG Plus V), urządzeniem Fronius Sensor Box i komputerem PC:

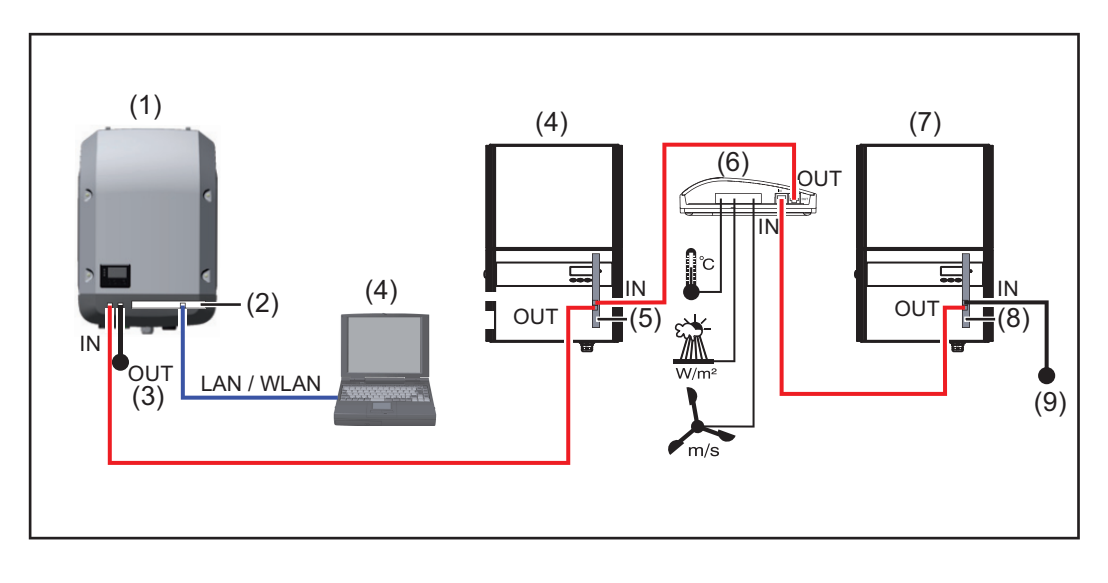

- (1) Falownik
   (np. Fronius Galvo, Fronius Symo, Fronius Primo lub Fronius Eco)
   +
- (2) Fronius Datamanager,
- (3) Komputer PC / laptop
- (4) Falownik (np. Fronius IG Plus V)
- (5) Fronius Com Card

- (6) Fronius Sensor Box
   (7) Falownik

   (np. Fronius IG Plus V)
   +
- (8) Fronius Com Card
- (9) Opornik końcowy
- W przypadku połączenia w sieć większej liczby podzespołów DATCOM z falownikiem wyposażonym w urządzenie Fronius Datamanager:

za pomocą kabla wymiany danych połączyć przyłącze "Solar Net IN" falownika z przyłączem "OUT" następnego podzespołu DATCOM. Do wolnego przyłącza "Solar Net" ostatniego podzespołu DATCOM należy podłączyć opornik końcowy.

# Obliczenie objętości danych

| ne                                             | Podczas pracy urządzenia "Fronius Datamanager" rejestrowane są dane, które muszą być<br>przesyłane za pośrednictwem sieci Internet.<br>Obliczenie objętości danych jest konieczne w celu wybrania odpowiedniego łącza interne-<br>towego.                              |                                                                                                    |                                                                                                    |  |
|------------------------------------------------|----------------------------------------------------------------------------------------------------|----------------------------------------------------------------------------------------------------|----------------------------------------------------------------------------------------------------|--|
|                                                | nych w czasie pracy urządzo                                                                                                    | enia "Fronius Datamanager".                                                                                                    |                                                                                                    |  |
| Wersja oprogra-<br>mowania sprzęto-<br>wego do | Obliczenie objętości danych bazuje na oprogramowaniu sprzętowym urządzenia "Fronius<br>Datamanager" w wersji 2.3.x-x i starszej.<br>Nowsze wersje oprogramowania sprzętowego mogą, z uwagi na rozszerzony zakres funk-<br>cji, powodować zwiększenie objętości danych. |                                                                                                    |                                                                                                    |  |
| obliczania objęto-<br>ści danych               |                                                                                                    |                                                                                                    |                                                                                                    |  |
| Obliczenie obję-<br>tości danych               | Obliczenie objętości danych<br>nius Datamanager".                                                                                                    | jest uzależnione od uaktywnionych funkcj                                                                                                    | ji urządzenia "Fro-                                                                                                    |  |
|                                                | FUNKCJA                                                                                                    | Objętość danych                                                                                                    |                                                                                                    |  |
|                                                | Udostępnienie danych<br>bieżących w platformie<br>"Fronius Solar.web"                                                                                                    | jednorazowo <sup>1)</sup>                                                                                                    | 150 B<br>32 kB/h                                                                                                    |  |
|                                                | Wgląd w dane bieżące                                                                                                    | Bieżący widok ogólny                                                                                                    | 42 kB/h                                                                                                    |  |
|                                                | w platformie "Fronius So-<br>lar.web"                                                                                                    | na kartę czujnikow / Sensorbox                                                                                                    | + 300 kB/h                                                                                                    |  |
|                                                | w platformie "Fronius So-<br>lar.web"                                                                                                    | na kartę czujnikow / Sensorbox<br>Bieżący widok porównawczy<br>na falownik                                                                                                    | + 300 kB/h<br>13 kB/h<br>+ 4 kB/h                                                                                                 |  |
|                                                | w platformie "Fronius So-<br>lar.web"                                                                                                    | na kartę czujnikow / Sensorbox<br>Bieżący widok porównawczy<br>na falownik<br>Strona startowa                                                                                                    | + 300 kB/h<br>13 kB/h<br>+ 4 kB/h<br>0 kB/h                                                                                       |  |
|                                                | w platformie "Fronius So-<br>lar.web"                                                                                                    | na kartę czujnikow / Sensorbox<br>Bieżący widok porównawczy<br>na falownik<br>Strona startowa<br>Widok porównawczy instalacji                                                                                                    | + 300 kB/h<br>13 kB/h<br>+ 4 kB/h<br>0 kB/h<br>0 kB/h                                                                             |  |
|                                                | w platformie "Fronius So-<br>lar.web"<br>Wysyłanie danych archi-                                                                                                    | na kartę czujnikow / Sensorbox<br>Bieżący widok porównawczy<br>na falownik<br>Strona startowa<br>Widok porównawczy instalacji<br>(Liczba sektorów pamięci na dzie                                                                                                    | + 300 kB/h<br>13 kB/h<br>+ 4 kB/h<br>0 kB/h<br>0 kB/h<br>eń <sup>2)</sup> x 4 kB) + 8 kB                                          |  |
|                                                | w platformie "Fronius So-<br>lar.web"<br>Wysyłanie danych archi-<br>walnych / danych zareje-<br>strowanych do platformy<br>"Fronius Solar.web"                                                                                                    | na kartę czujnikow / Sensorbox<br>Bieżący widok porównawczy<br>na falownik<br>Strona startowa<br>Widok porównawczy instalacji<br>(Liczba sektorów pamięci na dzie<br>Czas transmisji danych <sup>3)</sup>                                                                            | + 300 kB/h<br>13 kB/h<br>+ 4 kB/h<br>0 kB/h<br>0 kB/h<br>eń <sup>2)</sup> x 4 kB) + 8 kB<br>600 B/minutę                          |  |
|                                                | w platformie "Fronius So-<br>lar.web"<br>Wysyłanie danych archi-<br>walnych / danych zareje-<br>strowanych do platformy<br>"Fronius Solar.web"<br>Wysyłanie komunikatów<br>serwisowych lub usterek                                                                     | na kartę czujnikow / Sensorbox<br>Bieżący widok porównawczy<br>na falownik<br>Strona startowa<br>Widok porównawczy instalacji<br>(Liczba sektorów pamięci na dzie<br>Czas transmisji danych <sup>3)</sup><br>W przypadku wysyłki dziennej<br>na komunikat serwisowy lub uster-<br>kę | + 300 kB/h<br>13 kB/h<br>+ 4 kB/h<br>0 kB/h<br>0 kB/h<br>eń <sup>2)</sup> x 4 kB) + 8 kB<br>600 B/minutę<br>1 kB/dzień<br>+ 300 B |  |

1) tylko po ponownym uruchomieniu lub osobnym połączeniu internetowym

<sup>2)</sup> Obliczenie liczby sektorów pamięci na dzień zgodnie z rozdziałem "Obliczenie pojemności pamięci" na stronie 56

<sup>3)</sup> w zależności od jakości połączenia internetowego

WAŻNE! Ponieważ w tabeli są podane "surowe dane" urządzenia "Fronius Datamanager" i podczas rozliczania przez dostawcę Internetu mogą powstać różnice objętości transferu spowodowane różnicami w wariantach zliczania, obliczoną wartość całkowitą należy zwiększyć o 10–20%.
 Gdy funkcje są nieaktywne, objętość danych wynosi zero.

Aktualizacja oprogramowania sprzętowego urządzenia "Fronius Datamanager" również wymaga określonej objętości danych. Ta objętość danych jest uzależniona od rozmiaru danego pakietu aktualizacyjnego i z tego powodu nie można jej uwzględnić podczas prognozowania objętości danych.

**WAŻNE!** Firma Fronius zaleca stosowanie taryfy abonamentowej, aby uniknąć kosztów za nieprzewidywalną ilość danych.

| Przykłady obli-<br>czeń | Przykład 1 — instalacja domowa                                                                                                    |                                                                     |
|-------------------------|----------------------------------------------------------------------------------------------------|---------------------------------------------------------------------|
|                         | 1 falownik;                                                                                                    | + 0,15 kB                                                           |
|                         | bez "Fronius Sensor Card / Box";<br>urządzenie "Fronius Datamanager" ma<br>24-godzinny dostęp do sieci Internet;                                             | + 32 kB/h x 24 h = 768 kB                                           |
|                         | Dane archiwalne są wysyłane do oprogra-<br>mowania "Fronius Solar.web";                                                                                      |                                                                     |
|                         | czas transferu danych: 30 minut;<br>falowniki pracuja 14 h/dzień:                                                                                            | + 0,6 kB/min x 30 min = 18 kB                                       |
|                         | odstęp między zapisem danych wynosi<br>15 minut;<br>(stąd wynika, zgodnie z rozdziałem "Obli-<br>czanie pojemności pamięci", 1 sektor pa-<br>mięci na dzień) | + (1 sektor pamięci/dzień x 4 kB) + 8 kB =<br>12 kB                 |
|                         | Dane bieżące są przeglądane codziennie<br>przez 15 minut                                                                                                    | + 42 kB/h x 0,25 h = 10,5 kB                                        |
|                         | Przyjęto średni stopień występowania<br>usterek wynoszący jeden komunikat ser-<br>wisowy na dzień                                                            | + 1 komunikat serwisowy x 1 kB = 1 kB                               |
|                         | Suma pośrednia bez gwarancji pewności                                                                                                    | 0,15 kB<br>768,00 kB<br>18,00 kB<br>12,00 kB<br>10,50 kB<br>1,00 kB |
|                         |                                                                                                    | 809,65 kB                                                           |
|                         | Doliczenie 10% współczynnika pewności                                                                                                    | 809,65 kB + 10%                                                     |
|                         | Wynik końcowy                                                                                                    | 890,615 kB/dzień                                                    |
|                         |                                                                                                    |                                                                     |

Przykład 2 – duża instalacja

| 100 falowników;<br>10 kart czujnikowych / Sensorbox;                                                                                                    | + 0,15 kB                                                                                    |
|----------------------------------------------------------------------------------------------------|----------------------------------------------------------------------------------------------|
| urządzenie "Fronius Datamanager" ma<br>24-godzinny dostęp do sieci Internet;                                                                                                    | + 32 kB/h x 24 h = 768 kB                                                                    |
| Dane archiwalne są wysyłane do oprogra-<br>mowania "Fronius Solar.web";<br>czas transferu danych: 120 minut;<br>falowniki pracują 14 h/dzień;<br>odstęp między zapisem danych wynosi<br>5 minut;<br>(stąd wynikają, zgodnie z rozdziałem "Ob-<br>liczanie pojemności pamięci", 173 sektory<br>pamięci na dzień) | + 0,6 kB/min x 120 min = 72 kB<br>+ (173 sektory pamięci/dzień x 4 kB)<br>+ 8 kB<br>= 700 kB |
| Bieżący widok ogólny oraz bieżący widok<br>porównawczy są przeglądane codziennie<br>co 2 h                                                                                                    | + 42 kB/h x 2 h<br>+ 300 kB/h x 10 x 2 h<br>+ (13 kB/h + 100 x 4 kB/h) x 2 h<br>= 6910 kB    |
| Przyjęto średni stopień występowania<br>usterek wynoszący 50 komunikatów ser-<br>wisowych na dzień                                                                                                    | + 50 komunikatów serwisowych x 1 kB =<br>50 kB                                               |
| Suma pośrednia bez gwarancji pewności                                                                                                    | 0,15 kB<br>768,00 kB<br>72,00 kB<br>700,00 kB<br>6910,00 kB<br>50,00 kB                      |
|                                                                                                    | 8500,15 kB                                                                                   |
| Doliczenie 10% współczynnika pewności                                                                                                    | 8500,15 kB + 10%                                                                             |
| Wynik końcowy                                                                                                    | 9350,165 kB/dzień<br>(ok. 9,35 MB/dzień)                                                     |

# Ogólne informacje dla administratora sieci

| Warunki                             | Konfiguracja urządzenia Fronius Datamanager do pracy w sieci zakłada znajomość wie-                                                                                                    |                                                                                                    |                                                          |  |  |  |
|-------------------------------------|----------------------------------------------------------------------------------------------------|----------------------------------------------------------------------------------------------------|----------------------------------------------------------|--|--|--|
|                                     | dzy dotyczącej technologii sieciowych.                                                                                                    |                                                                                                    |                                                          |  |  |  |
|                                     | Jeżeli urządzenie Fronius Datamanager jest zintegrowa<br>stosować adresowanie urządzenia Fronius Datamanag                                                                                                    | Jeżeli urządzenie Fronius Datamanager jest zintegrowane z istniejącą siecią, należy do-<br>stosować adresowanie urządzenia Fronius Datamanager do danej sieci.                                   |                                                          |  |  |  |
|                                     | np.: zakres adresów sieciowych = 192.168.1.x, maska j                                                                                                    | podsieci = 255.2                                                                                                    | 55.255.0                                                 |  |  |  |
|                                     | <ul> <li>Urządzeniu Fronius Datamanager należy przypisac<br/>192.168.1.1 do 192.168.1.254.</li> <li>Nie można wybrać adresu IP, który jest już używar</li> <li>Maska podsieci musi odpowiadać istniejącej sieci (</li> </ul>                                                                                                    | <ul> <li>Urządzeniu Fronius Datamanager należy przypisać adres IP z zakresu od<br/>192.168.1.1 do 192.168.1.254.</li> <li>Nie można wybrać adresu IP, który jest już używany w sieci.</li> </ul> |                                                          |  |  |  |
|                                     | Jeżeli urządzenie Fronius Datamanager ma wysyłać do platformy Fronius Solar.web ko-<br>munikaty statusu lub dane, należy wprowadzić adres bramy oraz serwera DNS. Za pośred-<br>nictwem adresu bramy urządzenie Fronius Datamanager uzyskuje połączenie z siecią<br>Internet. Jako adresu bramy można użyć np. adresu IP routera DSL. |                                                                                                    |                                                          |  |  |  |
|                                     | <ul> <li>WAŻNE!</li> <li>Adres IP urządzenia Fronius Datamanager nie może być taki sam jak adres IP komputera PC / laptopa!</li> <li>Urządzenie Fronius Datamanager nie może samodzielnie nawiązać połączenia z siecią Internet. W przypadku łącza DSL połączenie z siecią Internet jest nawiązywane przez router.</li> </ul>         |                                                                                                    |                                                          |  |  |  |
|                                     | Jeżeli połączenie z siecią ma być nawiązane za pośrednictwem interfejsu WLAN, urządze-<br>nie Fronius Datamanager musi być wyposażone w funkcję interfejsu WLAN oraz antenę<br>interfejsu WLAN odpowiednią do typu falownika.                                                                                                    |                                                                                                    |                                                          |  |  |  |
| Ogólne ustawie-<br>nia zapory fire- | Router DSL umożliwia wysyłanie danych do sieci Interne<br>ku nie trzeba go konfigurować.                                                                                                    | et i dlatego w nor                                                                                                    | malnym przypad-                                          |  |  |  |
| wali                                | Jeśli obowiązujące reguły zapory firewall blokują połączenie z modułem monitorowania in-<br>stalacji Fronius, należy dodać następujące reguły zapory firewall:                                                                                                    |                                                                                                    |                                                          |  |  |  |
|                                     |                                                                                                    | 49049/UDP<br>wyjście                                                                                                    | 80/TCP *)<br>wejście                                     |  |  |  |
|                                     | Wysyłanie komunikatów serwisowych                                                                                                    | х                                                                                                    | -                                                        |  |  |  |
|                                     | Połączenie z urządzeniem Datamanager za pośred-<br>nictwem platformy Fronius Solar.web                                                                                                    | х                                                                                                    | -                                                        |  |  |  |
|                                     | Połączenie z urządzeniem Datamanager za pośred-<br>nictwem Fronius Solar.access lub Fronius So-<br>lar.service                                                                                                    | -                                                                                                    | x                                                        |  |  |  |
|                                     | Dostęp do interfejsu web urządzenia Datamanager                                                                                                    | -                                                                                                    | х                                                        |  |  |  |
|                                     | Zaporę firewall należy skonfigurować tak, aby adres IP modułu monitorowania instalacji fir-<br>my Fronius mógł wysyłać dane do portu 49049/UDP domeny "fdmp.solarweb.com".                                                                                                    |                                                                                                    |                                                          |  |  |  |
|                                     | *) Zalecamy zezwolenie na uzyskiwanie dostępu do inte<br>instalacji tylko z zabezpieczonych sieci. Gdyby był konie<br>ternetu (np. tymczasowo w celu przeprowadzenia prac                                                                                                    | rfejsu web modu<br>czny dostęp za p<br>serwisowych), sł                                                                                                    | łu monitorowania<br>ośrednictwem In-<br>configurować ro- |  |  |  |

uter sieciowy tak, aby zapytania do dowolnego portu zewnętrznego były przekierowywane

|                                                                                                   | do portu 80/TCP.<br>Uwaga — falownik jest wtedy widoczny w Internecie i może stać się celem ataków siecio-<br>wych.                                                                                                    |
|---------------------------------------------------------------------------------------------------|----------------------------------------------------------------------------------------------------|
| Wysyłanie komu-<br>nikatów serwiso-<br>wych<br>w przypadku po-<br>łączenia interne-<br>towego DSL | W przypadku konwencjonalnego połączenia internetowego DSL dostęp do oprogramowa-<br>nia "Fronius Solar.web" i wysyłanie komunikatów serwisowych są przeważnie możliwe bez<br>dodatkowej konfiguracji routera, ponieważ połączenia między siecią LAN a siecią Internet<br>są otwarte. |
| Użycie platformy<br>"Fronius So-<br>lar.web"                                                      | Aby skorzystać z platformy "Fronius Solar.web" lub wysyłać komunikaty serwisowe, musi<br>być zapewnione połączenie internetowe.                                                                                                    |
| i wysyłanie komu-<br>nikatów serwiso-<br>wych                                                     | Urządzenie "Fronius Datamanager" nie może samodzielnie nawiązać połączenia z siecią<br>Internet. W przypadku łącza DSL połączenie z siecią Internet jest nawiązywane przez ro-<br>uter.                                                                                              |

## Elementy obsługi, przyłącza i wskaźniki

#### Bezpieczeństwo

#### OSTRZEŻENIE!

Nieprawidłowa obsługa może spowodować poważne obrażenia ciała i straty materialne.

Z opisanych funkcji można korzystać dopiero po:

- dokładnym zapoznaniu się z treścią tej instrukcji obsługi i jej zrozumieniu;
- przeczytaniu i zrozumieniu treści instrukcji obsługi wszystkich komponentów systemu, w szczególności przepisów dotyczących bezpieczeństwa!

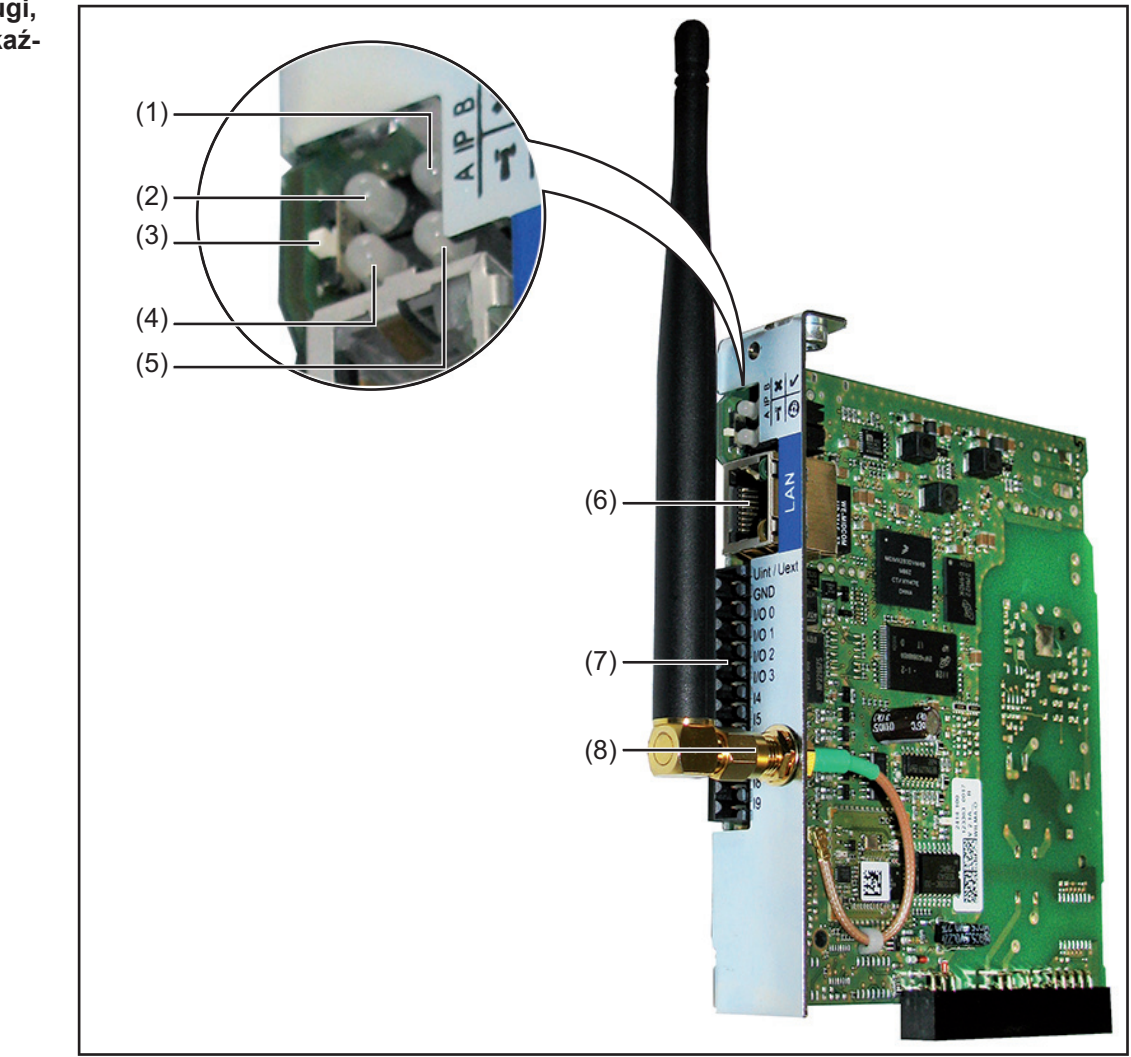

Elementy obsługi, przyłącza i wskaźniki

×

T

0

#### Nr Funkcja

#### (1) Dioda Zasilanie

- Świeci zielonym światłem: w przypadku wystarczającego zasilania przez sieć Fronius Solar Net; urządzenie Fronius Datamanager jest gotowe do pracy.
- Nie świeci: w przypadku niewystarczającego zasilania przez sieć Fronius Solar Net lub jego braku wymagane jest zasilanie zewnętrzne.
- Miga czerwonym światłem: w trakcie procesu aktualizacji.

**WAŻNE!** Nie należy przerywać zasilania w trakcie procesu aktualizacji. Świeci czerwonym światłem: proces aktualizacji się nie powiódł.

#### (2) Dioda Połączenie

- Świeci zielonym światłem: w przypadku prawidłowego połączenia w obrębie sieci Fronius Solar Net.
- Świeci czerwonym światłem: w przypadku przerwania połączenia w obrębie sieci Fronius Solar Net.

#### (3) Przełącznik adresów IP

do przełączania adresów IP:

A Zadany adres IP, np. "169.254.0.180"

Urządzenie Fronius Datamanager pracuje ze stałym adresem IP 169.254.0.180;

stały adres IP służy do połączenia z komputerem PC za pośrednictwem interfejsu LAN bez wcześniejszej konfiguracji komputera PC.

B przypisany adres IP
 Urządzenie Fronius Datamanager pracuje z przypisanym do niego adresem IP (ustawienie fabryczne 192.168.1.180);
 adres IP można ustawić za pomocą interfejsu web urządzenia Fronius Datamanager.

#### (4) Dioda WLAN

- Miga zielonym światłem: urządzenie Fronius Datamanager znajduje się w trybie serwisowym (przełącznik adresów IP w urządzeniu Fronius Datamanager jest ustawiony w pozycji A).
- Świeci zielonym światłem: w przypadku dostępności połączenia sieciowego.
- Świeci czerwonym światłem: w przypadku braku połączenia sieciowego.
- Nie świeci: karta rozszerzeń nie jest wyposażona w interfejs WLAN.

#### (5) Dioda "Połączenie z platformą «Solar Web»"

- Świeci zielonym światłem: przy obecności połączenia z platformą Fronius Solar.web.
- Świeci czerwonym światłem: w przypadku wymaganego, ale nieistniejącego połączenia z platformą Fronius Solar.web.
- Nie świeci: jeżeli nie jest wymagane połączenie z platformą Fronius Solar.web.

#### (6) Przyłącze LAN

złącze sieci Ethernet oznakowane niebieskim kolorem, służące do podłączenia kabla sieci Ethernet

#### Nr Funkcja

(7) I/O

wejścia i wyjścia cyfrowe

#### Wejścia cyfrowe: I/O 0 - I/O 3, I 4 - I 9

Poziom napięcia: low = min. 0 V – maks. 1,8 V; high = min. 3 V – maks. 30 V Prądy wejściowe: w zależności od napięcia wejściowego; opór wejściowy = 46 k $\Omega$ 

#### Wyjścia cyfrowe: I/O 0 - I/O 3

Możliwości załączania w przypadku zasilania przez urządzenie Fronius Datamanager na karcie rozszerzeń: 3,2 W, 10,7 V łącznie dla 4 wyjść cyfrowych

Możliwości załączania w przypadku zasilania przez zewnętrzny zasilacz o napięciu min. 10,7 – maks. 24 V DC, podłączonym do Uint / Uext i GND: 1 A, 10,7–24 V DC(w zależności od zasilacza zewnętrznego)na wyjście cyfrowe

Podłączenie do wejść/wyjść odbywa się za pomocą dostarczonej przeciwwtyczki.

#### (8) Przyłącze anteny interfejsu WLAN z anteną interfejsu WLAN (tylko w wersjach wyposażonych w interfejs WLAN) do podłączenia anteny interfejsu WLAN.

#### Schemat załączania wejść/wyjść

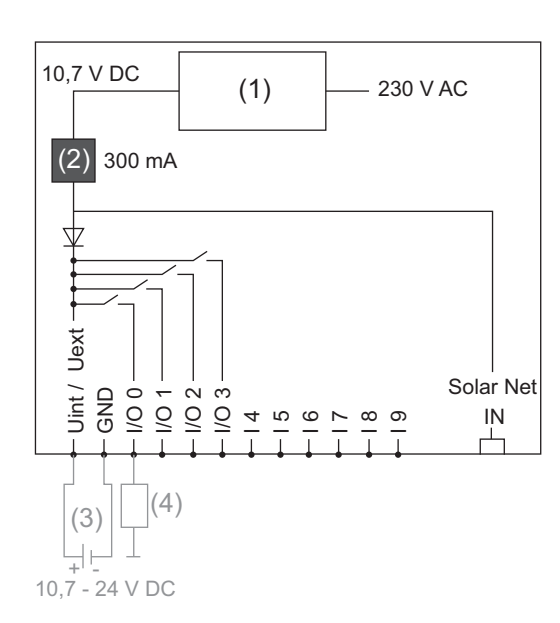

Zasilanie przez urządzenie Fronius Datamanager na karcie rozszerzeń:

- (1) Zasilanie
- (2) Ogranicznik prądu

Zasilanie przez zasilacz zewnętrzny:

- (3) Zasilacz zewnętrzny
- (4) Obciążenie

W przypadku zasilania przez zewnętrzny zasilacz, musi on być oddzielony galwanicznie.

# Instalacja urządzenia "Fronius Datamanager"

# Zamontować urządzenie "Fronius Datamanager" w falowniku

| Informacje ogól-<br>ne | O ile karta rozszerzeń "Fronius Datamanager" nie jest seryjnie zamontowana w falowniku,<br>należy ją zamontować zgodnie z informacjami podanymi w instrukcji obsługi lub instalacji<br>danego falownika. Należy przestrzegać przepisów dotyczących bezpieczeństwa oraz<br>wskazówek ostrzegawczych zawartych w instrukcjach obsługi falowników |
|------------------------|----------------------------------------------------------------------------------------------------|
|                        | WAŻNE! Przed zamontowaniem karty rozszerzeń z urzadzeniem "Fronius Datamanager"                                                                                                    |

**WAZNE!** Przed zamontowaniem karty rozszerzeń z urządzeniem "Fronius Datamanager" należy wyjąć ewentualnie zamontowane "Fronius Power Control Card" lub "Fronius Modbus Card"!

#### Bezpieczeństwo

#### OSTRZEŻENIE!

Niebezpieczeństwo stwarzane przez napięcie sieciowe i napięcie prądu stałego z modułów solarnych.

Porażenie prądem elektrycznym może spowodować śmierć.

- Część przyłączeniowa może być otwierana wyłącznie przez instalatorów z uprawnieniami elektrotechnicznymi.
- Odrębna sekcja modułów mocy może być odłączana od części przyłączeniowej wyłącznie w stanie pozbawionym napięcia.
- Odrębna sekcja modułów mocy może być otwierana wyłącznie przez personel techniczny przeszkolony przez firmę Fronius.
- Przed rozpoczęciem wszelkich prac przy połączeniach należy zadbać o to, aby obwody prądu przemiennego i prądu stałego przed falownikiem były pozbawione napięcia, np.:
- Wyłączyć bezpiecznik automatyczny prądu przemiennego, aby pozbawić falownik napięcia.
- Przykryć moduły solarne.
- Przestrzegać 5 zasad bezpieczeństwa!

#### OSTRZEŻENIE!

Niebezpieczeństwo stwarzane przez napięcie resztkowe z kondensatorów.

- Porażenie prądem elektrycznym może spowodować śmierć.
- Odczekać, aż kondensatory się rozładują.

Obchodząc się z opcjonalnymi kartami rozszerzeń, należy przestrzegać ogólnych zasad dotyczących wyładowań elektrostatycznych.

### Instalacja urządzenia "Fronius Datamanager" w sieci "Fronius Solar Net"

Instalacja falownika wyposażonego w urządzenie "Fronius Datamanager" w sieci "Fronius Solar Net"

#### OSTROŻNIE!

Niebezpieczeństwo powstania poważnych strat materialnych w odniesieniu do podzespołu DATCOM lub komputera PC / laptopa wskutek nieprawidłowego podłączenia kabla sieci Ethernet lub sieci "Solar Net" do urządzenia "Fronius Datamanager".

- Kabel sieci Ethernet należy podłączać wyłącznie do przyłącza "LAN" (oznakowanego niebieskim kolorem).
- Kabel sieci "Solar Net" podłączać wyłącznie do przyłączy "Solar Net IN" lub "Solar Net OUT".

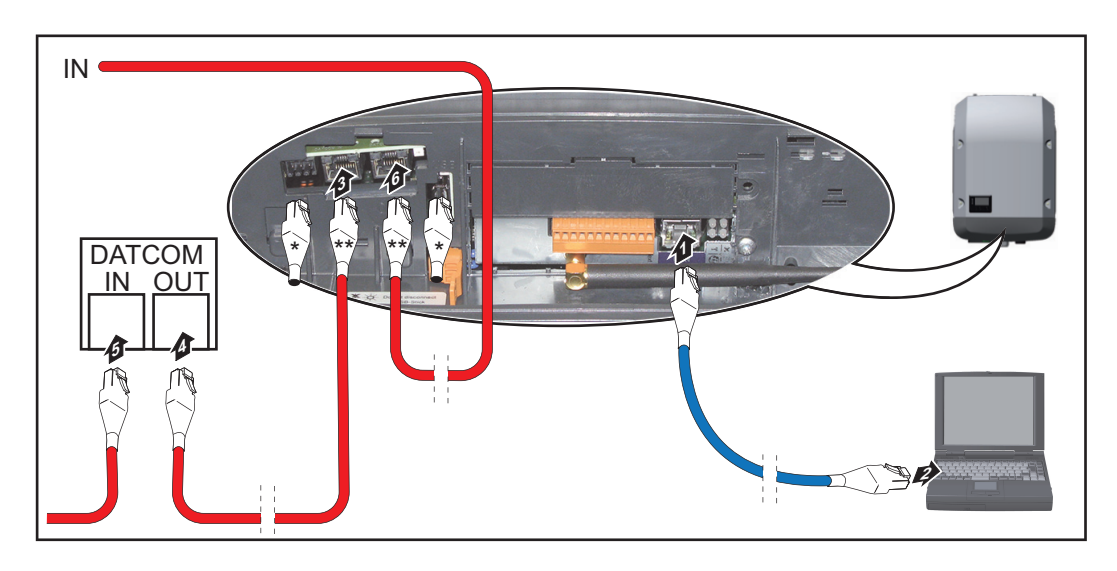

- \* opornik końcowy, jeżeli tylko jeden falownik wyposażony w urządzenie "Fronius Datamanager" jest połączony w sieć z komputerem PC lub do przyłącza sieci "Solar Net" nie jest podłączony następny uczestnik sieci "Solar Net"
- \*\* kabel sieci "Solar Net", jeżeli falownik wyposażony w urządzenie "Fronius Datamanager" jest połączony w sieci z komputerem PC i dalszymi podzespołami DAT-COM
- [1] Kabel sieci Ethernet należy wprowadzić i ułożyć wewnątrz falownika zgodnie z informacjami zawartymi w instrukcji obsługi, podobnie jak kabel wymiany danych
- 2 Podłączyć kabel sieci Ethernet do przyłącza "LAN".
- 3 Podłączyć kabel sieci Ethernet do odpowiedniego przyłącza sieciowego w komputerze PC / laptopie.
- Jeżeli tylko jeden falownik, wyposażony w urządzenie "Fronius Datamanager" będzie połączony w sieci z komputerem PC: Podłączyć opornik końcowy do przyłączy "Solar Net IN" i "Solar Net OUT".

Jeżeli poza falownikiem wyposażonym w urządzenie "Fronius Datamanager" w sieci mają być obecne dalsze podzespoły DATCOM:

Podłączyć kabel sieci "Solar Net" do przyłącza "Solar Net IN" i "Solar Net OUT" falownika.

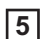

5 Okablować kolejne podzespoły DATCOM.

**WAŻNE!** Do każdego wolnego przyłącza "Solar Net" ostatniego podzespołu DAT-COM należy podłączyć opornik końcowy.

# Okablowanie

| Uczestnik sieci<br>Fronius Solar Net                                                    | Falowniki wyposażone w urządzenie "Fronius Datamanager", "Fronius Hybridmanager"<br>lub "Fronius Com Card", podzespoły DATCOM posiadające zewnętrzną obudowę lub inne<br>podzespoły DATCOM będą dalej określane jako uczestnicy sieci "Fronius Solar Net". |                                                                                               |                                                                                                 |
|-----------------------------------------------------------------------------------------|----------------------------------------------------------------------------------------------------|-----------------------------------------------------------------------------------------------|-------------------------------------------------------------------------------------------------|
| Okablowanie<br>uczestników sieci<br>Fronius Solar Net                                   | Połączenie służące do wymia<br>połączenia 1:1 za pośrednict<br>Całkowita długość przewodó<br>m.                                                                                                    | any danych w sieci "Fronius So<br>wem 8-stykowego kabla wym<br>w w sieci "Fronius Solar Net F | olar Net" odbywa się za pomocą<br>niany danych i wtyczek RJ-45.<br>Ring" może wynosić maks 1000 |
| Wymagania doty-<br>czące kabli wy-<br>miany danych do<br>sieci "Fronius So-<br>lar Net" | Do okablowania uczestników sieci "Fronius Solar Net" można stosować wyłącznie ekrano-<br>wane kable CAT5 (nowe) i CAT5e (stare) zgodne z normą ISO 11801 i EN50173.<br>WAŻNE! Nie stosować kabli U/UTP zgodnych z ISO/IEC-11801!                           |                                                                                               |                                                                                                 |
|                                                                                         | Dozwolone kable:<br>- S/STP<br>- F/STP<br>- S/FTP<br>Ekranowanie musi być zaciś<br>z CAT5.                                                                                                    | - F/FTP<br>- SF/FTP<br>- S/UTP<br>nięte na ekranowanej wtyczce                                | <ul> <li>F/UTP</li> <li>U/FTP</li> <li>U/STP</li> <li>dozwolonej do zastosowania</li> </ul>     |

Ponieważ żyły w kablach sieci Ethernet także są skręcone, należy zwracać uwagę na prawidłowe przydzielenie skręconych par żył zgodnie z TIA/EIA-568B:

| Styk sieci "Fronius Solar<br>Net" |                 | Nr pary | Kolor                                                  |  |  |
|-----------------------------------|-----------------|---------|--------------------------------------------------------|--|--|
| 1                                 | +12 V           | 3       | biały z pomarańczowym pa-<br>skiem                     |  |  |
| 2                                 | GND             | 3       | pomarańczowy z białym pa-<br>skiem<br>lub pomarańczowy |  |  |
| 3                                 | TX+ IN, RX+ OUT | 2       | biały z zielonym paskiem                               |  |  |
| 4                                 | RX+ IN, TX+ OUT | 1       | niebieski z białym paskiem<br>lub niebieski            |  |  |
| 5                                 | RX- IN, TX- OUT | 1       | biały z niebieskim paskiem                             |  |  |
| 6                                 | TX- IN, RX- OUT | 2       | zielony z białym paskiem<br>lub zielony                |  |  |
| 7                                 | GND             | 4       | biały z brązowym paskiem                               |  |  |
| 8                                 | +12 V           | 4       | brązowy z białym paskiem<br>lub brązowy                |  |  |

Okablowanie zgodnie z TIA/EIA-568B

- Przestrzegać prawidłowego przyporządkowania żył.

- W przypadku samoczynnego uziemienia (np. w panelach krosowniczych) należy zwracać uwagę, aby ekran był uziemiony tylko po jednej stronie kabla.

Zasadniczo w przypadku okablowania strukturalnego należy przestrzegać niżej podanych norm:

- dla Europy EN50173-1,
- dla świata ISO/IEC 11801:2002,
- dla Ameryki Północnej TIA/EIA 568.

Obowiązują uregulowania dotyczące zastosowania kabli miedzianych.

| Gotowe do użytku<br>kable wymiany<br>danych | <ul> <li>W firmie Fronius dostępne są następujące, gotowe do użytku kable wymiany danych:</li> <li>kabel CAT5 1 m, 43,0004,2435</li> <li>kabel CAT5 20 m, 43,0004,2434</li> <li>kabel CAT5 60 m, 43,0004,2436</li> </ul> |
|---------------------------------------------|----------------------------------------------------------------------------------------------------|
|                                             | Wymienione kable to 8-stykowe kable sieciowe LAN 1:1, ekranowane i skręcone, włącznie<br>z wtyczkami RJ-45.                                                                                                    |

**WAŻNE!** Kable wymiany danych nie są odporne na działanie promieniowania UV. W przypadku układania ich na wolnym powietrzu należy zapewnić im ochronę przed promieniowaniem słonecznym.

# Instalacja urządzenia "Fronius Datamanager" — przegląd

| Boznioczoństwo             |                                                                                                    |  |  |
|----------------------------|----------------------------------------------------------------------------------------------------|--|--|
| Bezpieczenstwo             |                                                                                                    |  |  |
|                            | <ul> <li>Nieprawidłowa obsługa może spowodować poważne obrażenia ciała i straty materialne.</li> <li>Z opisanych funkcji można korzystać dopiero po:</li> <li>dokładnym zapoznaniu się z treścią tej instrukcji obsługi i jej zrozumieniu;</li> <li>przeczytaniu i zrozumieniu treści instrukcji obsługi wszystkich komponentów systemu, w szczególności przepisów dotyczących bezpieczeństwa!</li> <li>Instalacja urządzenia Fronius Datamanager zakłada znajomość wiedzy dotyczącej technologii sieciowych.</li> </ul> |  |  |
|                            |                                                                                                    |  |  |
| Pierwsze urucho-<br>mienie | 1 Zamontować urządzenie "Fronius Datamanager" w falowniku.                                                                                                    |  |  |
|                            | patrz rozdział "Instalacja urządzenia «Fronius Datamanager» w falowni-<br>ku"                                                                                                    |  |  |
|                            | 2 Podłączyć niebieski kabel sieci Ethernet do urządzenia "Fronius Datamanager" (przy-<br>łącze "LAN").                                                                                                    |  |  |
|                            | 3 Podłączyć opornik końcowy do urządzenia "Fronius Datamanager" (przyłącze "Solar<br>Net IN").                                                                                                    |  |  |
|                            | Podłączyć niebieski kabel sieci Ethernet do komputera PC / laptopa.                                                                                                    |  |  |
|                            | patrz rozdział "Instalacja urządzenia «Fronius Datamanager» w sieci<br>«Fronius Solar Net»"                                                                                                    |  |  |
|                            | 5 Wyłączyć sieć WLAN w komputerze PC / laptopie (aby uniknąć konfliktów w sieci).                                                                                                    |  |  |
|                            | 6 Dostosować ustawienia sieci w komputerze PC / laptopie do ustawień urządzenia<br>"Fronius Datamanager":<br>opcja "Uzyskaj adres IP automatycznie (DHCP)" musi być aktywna.                                                                                                    |  |  |
|                            | 7 Ustawić przełącznik "IP" w urządzeniu "Fronius Datamanager" w pozycji A.                                                                                                    |  |  |
|                            |                                                                                                    |  |  |
|                            | $\checkmark$ ×                                                                                                    |  |  |
|                            | <ul> <li>8 Zamknąć i włączyć falownik.</li> <li>9 Po upływie ok. 1 minuty uruchomić w komputerze PC lub laptopie przeglądarkę internetową i wprowadzić następujący adres (serwer web działa w przeglądarce Internet Explorer od wersji 9, Chrome i Firefox):<br/>http://169.254.0.180.</li> </ul>                                                                                                    |  |  |
|                            | Zostanie wyswietlony ekran startowy Kreatora uruchamiania.                                                                                                    |  |  |

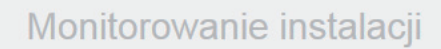

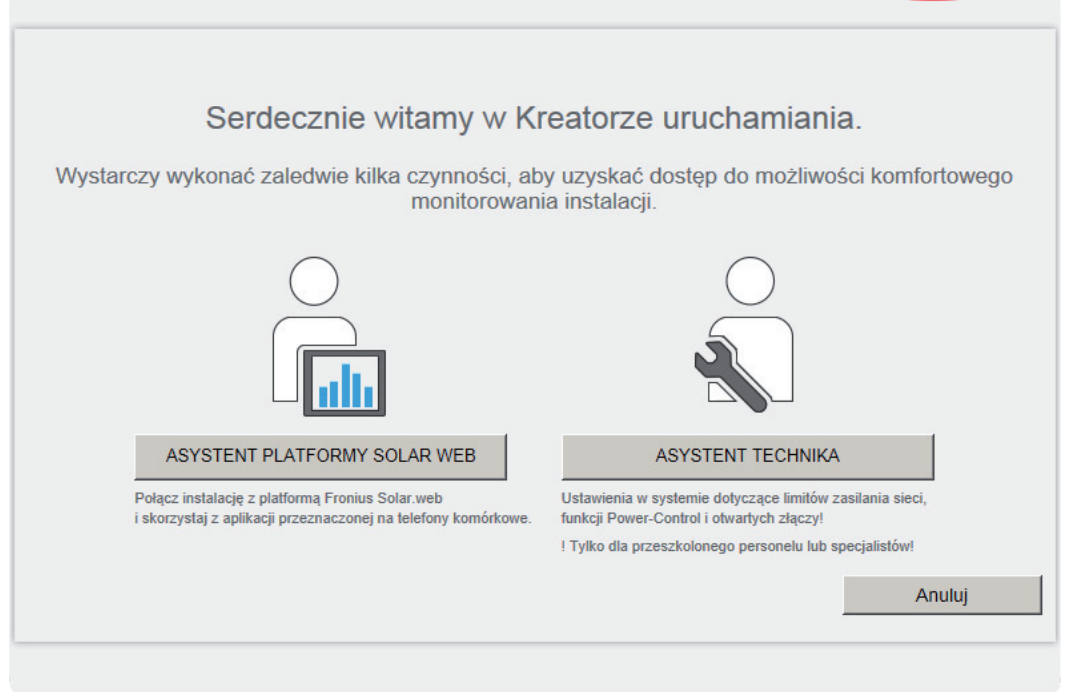

Asystent Technika jest przeznaczony dla instalatora i zawiera ustawienia zgodne z obowiązującymi normami.

Po uruchomieniu Asystenta Technika należy bezwzględnie zanotować nadane hasło serwisowe. Hasło serwisowe jest wymagane do ustawienia opcji menu "Edytor EVU" i "Liczniki".

Jeżeli nie nastąpi uruchomienie Asystenta Technika, nie zostaną ustawione żadne założenia dotyczące redukcji mocy.

Uruchomienie kreatora platformy "Solar Web" jest obowiązkowe!

- **6** W razie potrzeby uruchomić Kreatora technicznego i postępować zgodnie z instrukcjami.
- W razie potrzeby uruchomić kreatora platformy "Fronius Solar Web" i postępować zgodnie z instrukcjami.

Zostanie wyświetlony ekran startowy platformy "Fronius Solar Web" lub interfeis web urządzenia. Fronius Datamanager"

interfejs web urządzenia "Fronius Datamanager".

**WAŻNE!** W celu nawiązania połączenia z urządzeniem "Fronius Datamanager", w każdym urządzeniu końcowym (np. laptopie, tablecie itp.) należy dokonać następujących ustawień:

- opcja "Uzyskaj adres IP automatycznie (DHCP)" musi być aktywna.

Fronius

pl ™

# Ustanawianie połączenia z urządzeniem "Fronius Datamanager"

## Ustanawianie połączenia z urządzeniem "Fronius Datamanager" za pomocą przeglądarki internetowej

| Informacje ogól-<br>ne                                                                                    | Połączenie z urządzeniem "Fro<br>jest przydatne przede wszystk<br>kowników komputerów PC pod<br>szkołach itp.).<br>W interfejsie web urządzenia "<br>du dziennego i łącznego albo p                                                                                                    | onius Datamanager" za pomoca<br>m do wywoływania bieżących i<br>łłączonych do jednej sieci LAN<br>Fronius Datamanager" można n<br>porównać falowniki. | ا przeglądarki internetowej<br>nformacji przez wielu użyt-<br>(np. w sieciach firmowych,<br>p. odczytać wartość docho-                                       |  |  |
|----------------------------------------------------------------------------------------------------|----------------------------------------------------------------------------------------------------|----------------------------------------------------------------------------------------------------|----------------------------------------------------------------------------------------------------|--|--|
| Warunki                                                                                                   | <ul> <li>połączenie przynajmniej za pośrednictwem technologii LAN lub WLAN;</li> <li>przeglądarka internetowa (np. Microsoft Internet Explorer IE &gt;/= 9.0, Firefox 4, Google Chrome 27.0 itd.);</li> <li>komputer PC / laptop podłączony do tego samego segmentu sieci co urządzenie "Fronius Datamanager";</li> </ul> |                                                                                                    |                                                                                                    |  |  |
| Ustanawianie po-<br>łączenia<br>z urządzeniem<br>"Fronius Datama-<br>nager" z poziomu<br>przeglądarki in- | <ol> <li>Uruchomić przeglądarkę i</li> <li>W pasku adresu podać ad<br/>"Fronius Datamanager".</li> <li>Zostanie wyświetlony inter</li> </ol>                                                                                                    | nternetową.<br>Ires IP lub nazwę hosta oraz na<br>rfejs web urządzenia "Fronius D                                                                     | zwę domeny urządzenia<br>Patamanager".                                                                                                    |  |  |
| ternetowej                                                                                                | dm2-ba                                                                                                    |                                                                                                    | Dane bieżące<br>Bieżący wdok ogółny<br>Usługi<br>Informacje systemowe<br>Disgnostyła sieci<br>Athuatacaje oprogramowania<br>sprzedwoje<br>Wywołanie Kreatora |  |  |

Dzień Energia

Falownik
 Czujniki

32,58 kWh

## Ustanawianie połączenia z urządzeniem "Fronius Datamanager" za pomocą sieci Internet i oprogramowania "Solar.web"

| Informacje ogól-<br>ne                                                                        | Połączenie z urządzeniem "Fronius Datamanager" za pośrednictwem sieci Internet oraz<br>platformy "Fronius Solar.web" umożliwia wywoływanie archiwalnych oraz bieżących da-<br>nych instalacji fotowoltaicznej z każdego miejsca na kuli ziemskiej.<br>Ponadto możliwe jest udostępnienie gościom wglądu w informacje dotyczące instalacji fo-<br>towoltaicznej oraz porównanie danych większej liczby instalacji.                                                                                                    |  |  |  |
|-----------------------------------------------------------------------------------------------|----------------------------------------------------------------------------------------------------|--|--|--|
| Opis funkcji                                                                                  | Urządzenie "Fronius Datamanager" jest połączone z siecią Internet (np. za pośrednictwem routera DSL). Urządzenie "Fronius Datamanager" regularnie loguje się do platformy "Fro-<br>nius Solar.web" i codziennie wysyła zapisywane przez siebie dane.<br>Platforma "Fronius Solar.web" może aktywnie nawiązywać kontakt z urządzeniem "Fro-<br>nius Datamanager", np. w celu wyświetlenia bieżących danych.                                                                                                    |  |  |  |
| Warunki                                                                                       | <ul> <li>Dostęp do sieci Internet.</li> <li>Przeglądarka internetowa.</li> <li>WAŻNE! Urządzenie "Fronius Datamanager" nie może samodzielnie nawiązać połączenia z siecią Internet. W przypadku łącza DSL połączenie z siecią Internet jest nawiązywane przez router.</li> <li>Zarejestrowanie instalacji fotowoltaicznej w platformie "Fronius Solar.web".</li> <li>W celu wywołania bieżących danych w platformie "Fronius Solar.web", w urządzeniu "Fronius Datamanager" należy zaznaczyć pole "tak" w pozycji "Wysyłanie bieżących danych do platformy Fronius Solar.web".</li> <li>W celu wywołania danych archiwalnych w platformie "Fronius Solar.web", w urządzeniu "Fronius Datamanager" należy zaznaczyć pole "tak" w pozycji "Wysyłanie bieżących danych do platformy Fronius Solar.web".</li> </ul> |  |  |  |
| Wywołanie da-<br>nychz urządzenia<br>"Fronius Datama-<br>nager" za pomo-<br>cą sieci Internet | Aby wywołać bieżące i archiwalne dane z urządzenia "Fronius Datamanager" za pomocą platformy "Fronius Solar.web":<br>1 Uruchomić platformę "Fronius Solar.web": http://www.solarweb.com.<br>Bliższe informacje dotyczące platformy "Fronius Solar.web" zgodnie z pomocą online.                                                                                                    |  |  |  |

i platformy "Fronius Solar.web"

# Dane bieżące, usługi i ustawienia urządzenia "Fronius Datamanager"
## Interfejs web urządzenia "Fronius Datamanager"

Interfejs web urządzenia "Fronius Datamanager" — przegląd W interfejsie web urządzenia "Fronius Datamanager" wyświetlane są następujące dane:

- (1) Bieżący widok porównawczy wszystkich falowników w sieci "Fronius Solar Net Ring"
- (2) Przegląd instalacji: Bieżący/Dzienny/Roczny/Łączny
- (3) Falownik
- (4) Czujniki
- Usługi Informacje systemowe, Diagnostyka sieci, Aktualizacja oprogramowania sprzętowego
- (6) Menu "Ustawienia"
- (7) Dalsze możliwości ustawień

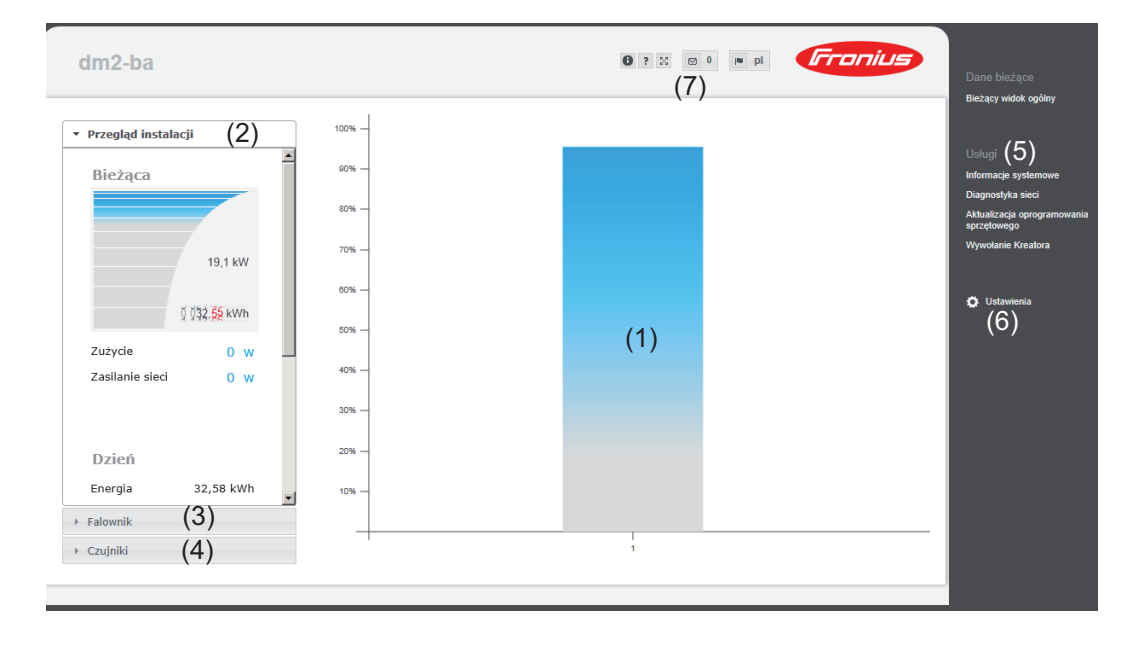

 Menu "Ustawie Po kliknięciu pozycji "Ustawienia" w interfejsie web urządzenia "Fronius Datamanager"

 nia"
 otwiera się menu "Ustawienia".

 W menu "Ustawienia" meżne okonfigurewać urzędzenia "Fronius Datamanager"

W menu "Ustawienia" można skonfigurować urządzenie "Fronius Datamanager".

| INFORMACJE OGÓLNE *            | Ustawianie i wgląd w pozycje menu — informacje ogólne                                                                               |
|--------------------------------|----------------------------------------------------------------------------------------------------|
| HASŁA                          | 1 Ustanawianie połączenia z urządzeniem "Fronius Datama-<br>nager"                                                                  |
| FALOWNIK                       | 2 Kliknąć pozycję "Ustawienia".                                                                                                    |
| KARTY FRONIUS SENSOR           | Kliknąć odpowiednią pozycję w menu.                                                                                                 |
| FRONIUS SOLAR.WEB              | Wybrana pozycja menu się otworzy.                                                                                                   |
| KOMUNIKATY SERWISOWE           | 4 Wykonać odpowiednie czynności w danej pozycji menu.                                                                               |
| SIEĆ                           | <ul> <li>Jeżeli jest dostępny przycisk wykonywania czynności (np.<br/>"Zapisz", "Synchronizuj" itp.), należy go kliknąć.</li> </ul> |
| EDYTOR OBCIĄŻENIA              | Nastąpi akceptacja zmienionych danych.                                                                                              |
| USŁUGA PUSH                    |                                                                                                    |
| MODBUS                         |                                                                                                    |
| LICZNIK **                     | * wybrana pozycja menu                                                                                                    |
| EDYTOR EVU **                  | ** Pozycje menu "Liczniki" i "Edytor EVU" są chronione<br>hasłem serwisowym.                                                        |
| Pozycje w menu<br>"Ustawienia" |                                                                                                    |

### Pozostałe opcje ustawień

W interfejsie web urządzenia "Fronius Datamanager" w prawym górnym obszarze znajdują się następujące, pozostałe opcje ustawień:

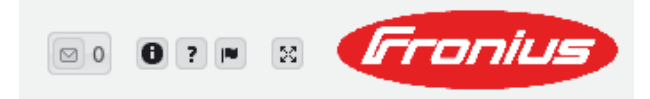

| ⊠ 0 | Wyświetlanie powiadomień                                                                                                    |
|-----|----------------------------------------------------------------------------------------------------|
| 0   | Informacje systemowe:<br>ID rejestratora danych, wersja oprogramowania, wersja sprzętu, połączenie z<br>siecią "Solar Net", połączenie z platformą "Solar.web"         |
| ?   | Pomoc:<br>instrukcja obsługi urządzenia "Fronius Datamanager" w języku niemieckim i an-<br>gielskim                                                                    |
|     | Język:<br>do wyboru wersji językowej (niemieckiej lub angielskiej)                                                                                                    |
|     | Interfejs web urządzenia "Fronius Datamanager" jest wyświetlany albo<br>w języku używanej przeglądarki internetowej albo w języku, który został ostat-<br>nio wybrany. |
| 26  | Poszerzanie zawartości:<br>zakres menu "Dane bieżące / Ustawienia" zostaje rozwinięty                                                                                  |

### Dane bieżące w urządzeniu "Fronius Datamanager"

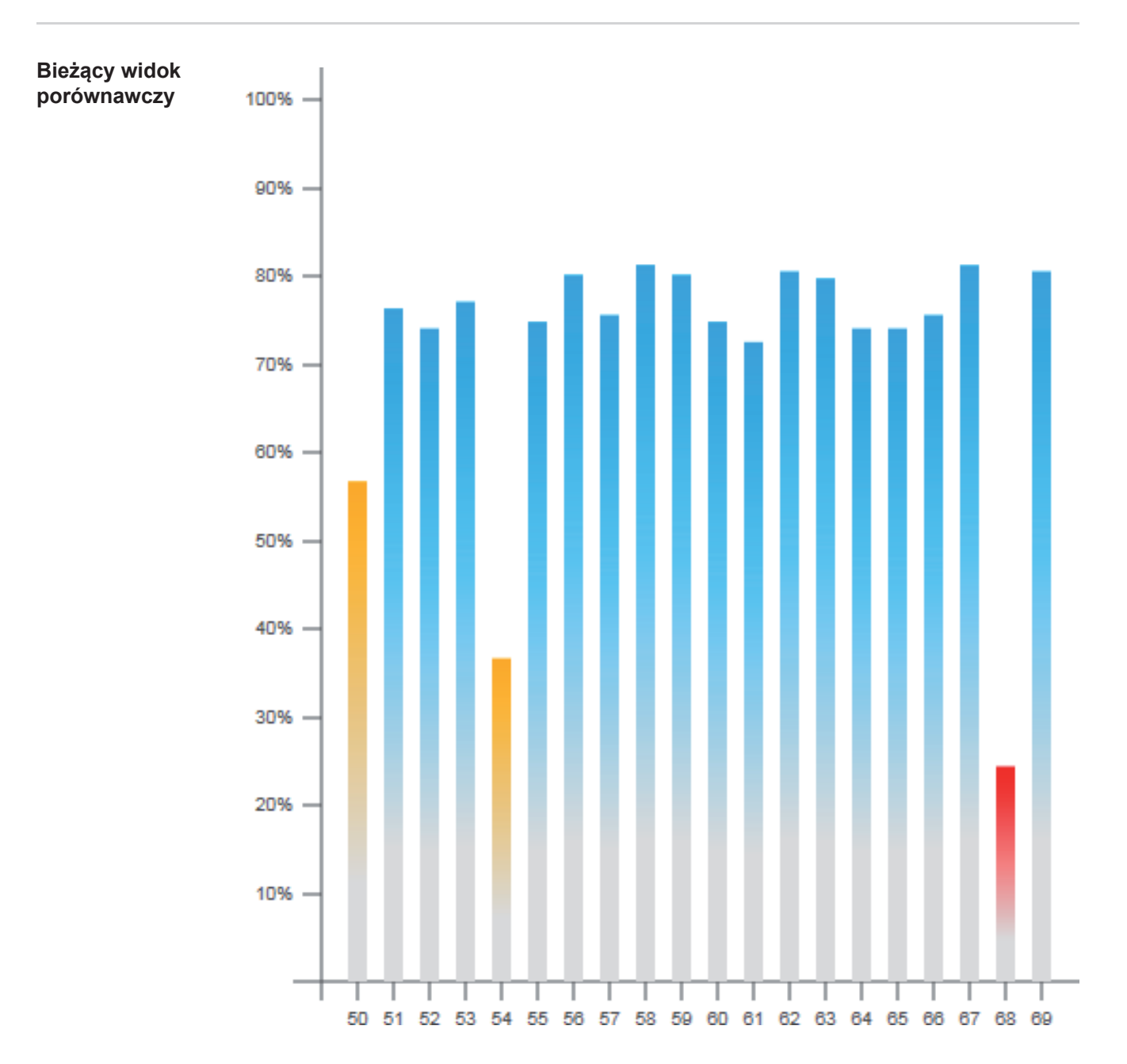

W bieżącym widoku porównawczym prezentowane jest porównanie wielu falowników tej samej instalacji fotowoltaicznej.

Bieżąca moc prądu przemiennego jest przedstawiana jako wartość procentowa mocy modułu solarnego podłączonego do danego falownika, w formie wykresu słupkowego. Każdy falownik jest przedstawiony za pomocą osobnego wykresu słupkowego. Kolory słupków sygnalizują zakresy mocy falowników:

| niebieski: | moc falownika odpowiada średniej mocy wszystkich falowników;                                                                     |
|------------|----------------------------------------------------------------------------------------------------|
| żółty:     | moc falownika nieznacznie odbiega od średniej mocy wszystkich falowni-<br>ków<br>(50–90% średniej);                              |
| czerwony:  | moc falownika znacznie odbiega od średniej mocy wszystkich falowników<br>albo w falowniku wystąpiła usterka<br>(< 50% średniej). |

| Przegląd instala-<br>cji | <ul> <li>Przegląd instalacji</li> </ul>                                                        | Przegląd instalacji obejmuje:<br>- bieżące dane dotyczące mocy in-                                                                                                    |
|--------------------------|------------------------------------------------------------------------------------------------|----------------------------------------------------------------------------------------------------|
|                          | Bieżąca<br>4269 W<br>Š ŠĮĮ, 23 kWh<br>*)<br>Konsumpcja 1727,9 W<br>Zasilanie sieciowe 2464,1 W | <ul> <li>stalacji fotowoltaicznej;         <ul> <li>aktywne urządzenia;</li> <li>energię wyprodukowaną na dzień, na rok i łącznie;</li> <li>dochód dzienny, roczny i łączny;</li> <li>*) Wartości dotyczące zużycia i zasilania sieci będą wyświetlane wyłącznie wtedy, gdy w falowniku zostanie skonfigurowany licznik i będzie on przesyłać prawidłowe dane.</li> </ul> </li> </ul> |
|                          | Dzień                                                                                          |                                                                                                    |
|                          | Energia 10,24 kWh<br>Dochód 4,81 €                                                             |                                                                                                    |
|                          | Rok                                                                                            | -                                                                                                    |
|                          | ► Falownik                                                                                     |                                                                                                    |
|                          | ▶ Czujniki                                                                                     |                                                                                                    |

Widok "Falowni- Widok "Falowniki" ki/Czujniki"

| h | Drzog | ad.  | incta  | locii. |
|---|-------|------|--------|--------|
|   | FIZEU | IdU. | IIISLd | IdCII  |
|   |       |      |        | ·      |

### Falownik

Falownik 50 Fronius IG 30

Falownik 51 Fronius IG 30

Falownik 52 Fronius IG 30

Falownik 53<sup>\*)</sup> Fronius IG 30

Falownik 54 Fronius IG 30

Falownik 55 Fronius IG 30

Falownik 56 Fronius IG 30

Falownik 57

Fronius IG 30

Czujniki

### Widok "Czujniki"

| <ul> <li>Przegląd instalacji</li> </ul>                                        |                                   |
|--------------------------------------------------------------------------------|-----------------------------------|
| ▶ Falownik                                                                     |                                   |
| • Czujniki                                                                     |                                   |
|                                                                                |                                   |
| Karta czujnika 1                                                               |                                   |
| Karta czujnika 1<br>Temperature 1                                              | 56 °C                             |
| Karta czujnika 1<br>Temperature 1<br>Temperature 2                             | 56 °C<br>28 °C                    |
| Karta czujnika 1<br>Temperature 1<br>Temperature 2<br>Irradiation              | 56 °C<br>28 °C<br>0 W/m²          |
| Karta czujnika 1<br>Temperature 1<br>Temperature 2<br>Irradiation<br>Digital 1 | 56 °C<br>28 °C<br>0 W/m²<br>0 m/s |

W pozycji "Widok Falowniki" wyświetlane są wszystkie falowniki obecne w systemie.

 Kliknięcie danego falownika lub odpowiedniego wykresu słupkowego w widoku porównawczym powoduje wyświetlenie bieżących danych falownika:

### Falownik 53

Fronius IG Plus 150 V-3

| Stan eksploatacji | Running  |
|-------------------|----------|
| Мос               | 10,58 kW |
| Energia dzienna   | 80 kWh   |
| Energia roczna    | 12 MWh   |
| Energia łączna    | 36 MWh   |

W pozycji "Widok Czujniki" wyświetlane są wszystkie urządzenia "Sensor Card / Box" obecne w systemie.

# Usługi — Informacje systemowe

#### Informacje systemowe

|                       | Informacje systemowe                                                                                                    |
|-----------------------|----------------------------------------------------------------------------------------------------|
| ID Dataloggera        | 240 42435                                                                                                    |
| Wersia nłyty          | 2 4A                                                                                                    |
| Wersia oprogramowania | 3 3 5-22                                                                                                    |
| Czas systemowy        | Oct 21 2014 12:59:26 CEST                                                                                                    |
| Czas sprawności       | 4 d. 0 h. 41 min. 31 sec.                                                                                                    |
| Agent użytkownika     | Mozilla/5.0 (compatible; MSIE 9.0; Windows NT 6.1; WOW64; Trident/5.0; SLCC2; .NET CLR 2.0.50727; .NET CLR 3.5.30729; .NET CLR 3.0.30729; Media Center PC 6.0; .NET4.0C; .NET4.0E) |
| Brama                 |                                                                                                    |
| Serwer DNS            |                                                                                                    |
| Stany LED             | 🖌 🗙 🐵 🏋                                                                                                    |
|                       | Interfejs LAN                                                                                                    |
| Adres IP              |                                                                                                    |
| Maska podsieci        | 255.255.255.0                                                                                                    |
| Adres MAC             | 00:03:AC:01:BF:49                                                                                                    |
|                       | Interfejs WLAN                                                                                                    |
| Adres IP              |                                                                                                    |
| Maska podsieci        |                                                                                                    |
| Adres MAC             | 00:06:C6:41:27:D3                                                                                                    |
|                       | GPIO                                                                                                    |
| IO-Name               | I/O0 I/O1 I/O2 I/O3 I4 I5 I6 I7 I8 I9                                                                                                    |
| IO-Direction          | OUT OUT IN IN IN IN IN IN IN                                                                                                    |
| IO-State              | off off off off off off off off off                                                                                                    |

Nskazówka: Niniejsze urządzenie zawiera oprogramowanie Open Source. \by uzyskać szczegółowe informacje dotyczące zastosowanego oprogramowania i prośby o udostępnienie kodów źródłowych oprogramowania, należy skontaktować się z Jziałem wsparcia technicznego firmy Fronius.

Restart Dataloggera (1)

Przywracanie ustawień fabrycznych (2)

wszystkie ustawienia poza sieciowymi

C wszystkie ustawienia

- (1) Przycisk "Restart Dataloggera" do ponownego uruchomienia urządzenia "Fronius Datamanager"
- (2) Przycisk "Przywróć ustawienia fabryczne"
- Opcja "wszystkie ustawienia poza sieciowymi" (3) do przywracania ustawień fabrycznych w urządzeniu "Fronius Datamanager". Ustawienia sieci oraz wszystkie pozycje zabezpieczone przez użytkownika serwisowego (Edytor EVU, ustawienia liczników i hasło serwisowe) pozostają bez zmian.
- (4) Opcja "wszystkie ustawienia" do przywrócenia ustawień urządzenia "Fronius Datamanager" i ustawień sieci do stanu fabrycznego. Wszystkie pozycje zabezpieczone przez użytkownika serwisowego (Edytor EVU, ustawienia liczników i hasło serwisowe) pozostają bez zmian.

WAŻNE! Jeżeli w urządzeniu "Fronius Datamanager" zostaną przywrócone ustawienia fabryczne, należy skontrolować ustawienia daty i czasu.

## Usługi — Diagnostyka sieci

**Diagnostyka sieci** W pozycji "Usługi/Diagnostyka sieci" dostępne są funkcje, które służą do diagnostyki i usuwania problemów z siecią. Można tu wydać polecenia "ping" i "traceroute".

| Host: solarweb.fronius.com (1) | ping | traceroute |
|--------------------------------|------|------------|
|                                | (2)  | (3)        |
| Clear Screen                   |      |            |

#### Polecenie "ping"

za pomocą polecenia "ping" można sprawdzić, czy "host" jest dostępny i ile czasu zajmuje transmisja danych.

Wysyłanie polecenia "ping":

[1] W polu "Host": (1) Podać nazwę hosta lub adres IP.

2 Kliknąć przycisk "ping" (2).

- Polecenie "ping" zostanie wysłane.
- Zostaną wyświetlone uzyskane dane.

#### Polecenie "traceroute"

za pomocą polecenia "traceroute" można sprawdzić, przez jakie punkty pośrednie dane są przesyłane do "hosta".

Wysyłanie polecenia "traceroute":

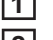

W polu "Host": (1) Podać nazwę hosta lub adres IP.

Kliknąć przycisk "traceroute" (3).

Polecenie "traceroute" zostanie wysłane.

Zostaną wyświetlone uzyskane dane.

# Usługi — Aktualizacja oprogramowania sprzętowego

**Informacje ogólne** Po wybraniu pozycji "Usługi / Aktualizacja oprogramowania sprzętowego" można zaktualizować oprogramowanie sprzętowe urządzenia "Fronius Datamanager". Aktualizacji oprogramowania sprzętowego można dokonać za pośrednictwem sieci LAN lub sieci Internet.

| Aktualizacja oprogram                                                                                    | owania sprzętowego                                                                                                    | $\checkmark$                | X      |
|----------------------------------------------------------------------------------------------------|----------------------------------------------------------------------------------------------------|-----------------------------|--------|
|                                                                                                    |                                                                                                    | (7)                         | (8)    |
| Konfiguracja                                                                                             |                                                                                                    |                             |        |
| <ul> <li>(1) ☑ automatycznie sprawdzaj dostęp</li> <li>(3) □ użyj serwera proxy do aktualizac</li> </ul> | ność aktualizacji sprawdź teraz (2)<br>ji za pośrednictwem sieci Internet                                                                                             |                             |        |
| Wykonaj                                                                                                  |                                                                                                    |                             |        |
| (4) © Aktualizacja za pośrednictwem                                                                      | (5)<br>sieci Internet C Aktualizacja za pośrednictwem sieci LAN                                                                                                    |                             |        |
| Wykonaj aktualizację (6)                                                                                 |                                                                                                    |                             |        |
| (1)<br>(2)<br>(3)                                                                                        | automatycznie sprawdzaj dostępność aktualizacji<br>Przycisk "Sprawdź teraz" (ręczne wyszukiwanie a<br>użyj serwera proxy do aktualizacji za pośrednictwo              | ktualizacji)<br>em sieci In | ternet |
|                                                                                                    | (3) ☑ użyj serwera proxy do aktualizacji za pośrednictwem sieci Inter         (3a) Serwer proxy:       http://         (3b) Port:       8080         (3c) Użytkownik: | net                         |        |
| (3a)<br>(3b)<br>(3c)                                                                                     | Pole do wprowadzania adresu serwera proxy<br>Pole do wprowadzania numeru portu<br>Pole do wprowadzania nazwy użytkownika                                              |                             |        |
| (3d)                                                                                                    | Pole do wprowadzania hasła                                                                                                    |                             |        |
| (4)<br>(5)                                                                                               | Aktualizacja za pośrednictwem sieci Internet<br>Aktualizacja za pośrednictwem sieci LAN                                                                               |                             |        |
|                                                                                                    | Aktualizacja za pośrednictwem sieci Internet (6)<br>(5)<br>(5a)                                                                                                    | dnictwem sieci              | LAN    |
|                                                                                                    | Adres IP komputera użytkownika:                                                                                                    |                             |        |
| (5a)                                                                                                    | Pole do wprowadzania adresu IP                                                                                                    |                             |        |
| (6)                                                                                                    | Przycisk "Wykonaj aktualizację"<br>rozpoczynający proces aktualizacji                                                                                                 |                             |        |
| (7)                                                                                                    | Przycisk "Zastosuj/zapisz"                                                                                                    |                             |        |
| (8)                                                                                                    | Przycisk "Anuluj / odrzuć wprowadzone dane"                                                                                                    |                             |        |

| Automatyczne<br>sprawdzanie do-<br>stępności aktuali-<br>zacji                      | WAŻNE! Aby skorzystać z opcji automatycznego wyszukiwania aktualizacji, konieczne jest połączenie z siecią Internet.<br>Jeżeli jest zaznaczona opcja "automatycznie sprawdzaj dostępność aktualizacji" (1), urzą-<br>dzenie "Fronius Datamanager" raz dziennie będzie automatycznie sprawdzać dostępność<br>aktualizacji oprogramowania. Jeżeli są dostępne nowe aktualizacje oprogramowania,<br>będą one wyświetlane jako wiadomości obok pozostałych możliwości ustawień interfejsu<br>web urządzenia "Fronius Datamanager". |
|-------------------------------------------------------------------------------------|----------------------------------------------------------------------------------------------------|
| Aktualizacja oprog<br>Konfiguracja<br>(1)                                           | gramowania sprzętowego 🖌 🗙                                                                                                    |
| Ręczne spraw-<br>dzanie dostępno-<br>ści aktualizacji<br>Aktualizacja oprog         | Jeżeli opcja "automatycznie sprawdzaj dostępność aktualizacji" jest nieaktywna, nie bę-<br>dzie automatycznie sprawdzana dostępność aktualizacji.<br>1 Aby ręcznie sprawdzić dostępność aktualizacji, należy nacisnąć przycisk "sprawdź te-<br>raz" (2).<br>gramowania sprzętowego                                                                                                    |
| Konfiguracja                                                                        | raj dostępność aktualizacji sprawdź teraz (2)                                                                                                    |
| Aktualizacja<br>oprogramowania<br>sprzętowego za<br>pośrednictwem<br>sieci Internet | <ol> <li>W przeglądarce internetowej otworzyć interfejs web urządzenia "Fronius Datamanager".</li> <li>Z menu "Usługi" wybrać opcję "Aktualizacja oprogramowania sprzętowego".</li> <li>Wybrać "Aktualizacja za pośrednictwem sieci Internet".</li> <li>Kliknąć przycisk "Wykonaj aktualizację".</li> </ol>                                                                                                    |

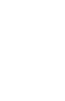

ЪГ

Zostanie wyświetlone pytanie bezpieczeństwa dotyczące aktualizacji.

| zy na pewno prze           | prowadzić aktualizację?                                                                               |
|----------------------------|----------------------------------------------------------------------------------------------------|
| Aktualizacia może          | potrwać kilka minut.                                                                                  |
| Podczas aktualiz           | acji nie może dojść do przerwy w zasilanju!                                                           |
| Podczas aktualizac         | ji interfejs web oraz połączenia z Solar.access/Solar.web nie będą dostępne.                          |
| Podczas aktualizac         | ji dioda Power miga czerwonym światłem.                                                               |
| Po pomyślnej aktu          | alizacji dioda ponownie zacznie świecić ciągłym zielonym światłem lub, w przypadku wystąpienia błędu, |
| światłem czerwony          | m.                                                                                                    |
| Po udanej aktualiza        | acji należy opróżnić pamięć podręczną przeglądarki internetowej, aby uniknąć błędów wyświetlania!     |
| <u>Aktualizacja za pos</u> | rednictwem sieci Internet:                                                                            |
| Upewnić się, że Da         | talogger dysponuje aktywnym połączeniem internetowym.                                                 |
|                            |                                                                                                    |
|                            | Tak                                                                                                   |
|                            | Idk I                                                                                                 |

5 Kliknąć przycisk "Tak".

Rozpocznie się aktualizacja, postęp aktualizacji będzie widoczny w postaci paska i wartości procentowej.

**6** Po pomyślnej aktualizacji kliknąć przycisk "Zastosuj/Zapisz".

Jeżeli połączenie z serwerem się nie powiedzie:

Na czas aktualizacji wyłączyć zaporę firewall.

Ponowić aktualizację.

**WAŻNE!** Jeżeli połączenie internetowe jest nawiązywane za pośrednictwem serwera proxy:

- Opcja "użyj serwera proxy podczas aktualizacji" musi być aktywna.
- Należy wprowadzić żądane dane.

Aktualizacja oprogramowania sprzętowego za pośrednictwem sieci LAN

- Należy nawiązać połączenie między komputerem PC / laptopem a urządzeniem "Fronius Datamanager" za pośrednictwem sieci LAN.
- Pobrać aktualną wersję oprogramowania sprzętowego ze strony internetowej firmy Fronius.
- **3** Uruchomić pobrany plik z aktualizacją na komputerze PC / laptopie.

Zostanie uruchomiony serwer sieciowy, z którego urządzenie "Fronius Datamanager" pobierze niezbędne pliki.

- **4** W przeglądarce internetowej otworzyć interfejs web urządzenia "Fronius Datamanager".
- 5 Wybrać z menu "Ustawienia" opcję "Aktualizacja oprogramowania sprzętowego".
- 6 Wybrać "Aktualizacja za pośrednictwem sieci LAN".
- 7 Wprowadzić adres IP komputera PC / laptopa.
- 8 Kliknąć przycisk "Wykonaj aktualizację".

### Zostanie wyświetlone pytanie bezpieczeństwa dotyczące aktualizacji.

| wiatłem |
|---------|
|         |
|         |
|         |
|         |
|         |
| as      |
|         |
|         |

9 Kliknąć przycisk "Tak".

Rozpocznie się aktualizacja, postęp aktualizacji będzie widoczny w postaci paska i wartości procentowej.

**10** Po pomyślnej aktualizacji kliknąć przycisk "Zastosuj/Zapisz".

Aktualizacja zostanie zakończona, gdy dioda "Zasilanie" ponownie zaświeci zielonym światłem.

Jeżeli połączenie z serwerem się nie powiedzie:

- Na czas aktualizacji wyłączyć zaporę firewall.
- Ponowić aktualizację.

### Wywołanie Kreatora usług

**Wywołanie Kre-** W pozycji "Wywołaj kreatora" można ponownie wywołać i uruchomić Kreatora uruchomieatora nia.

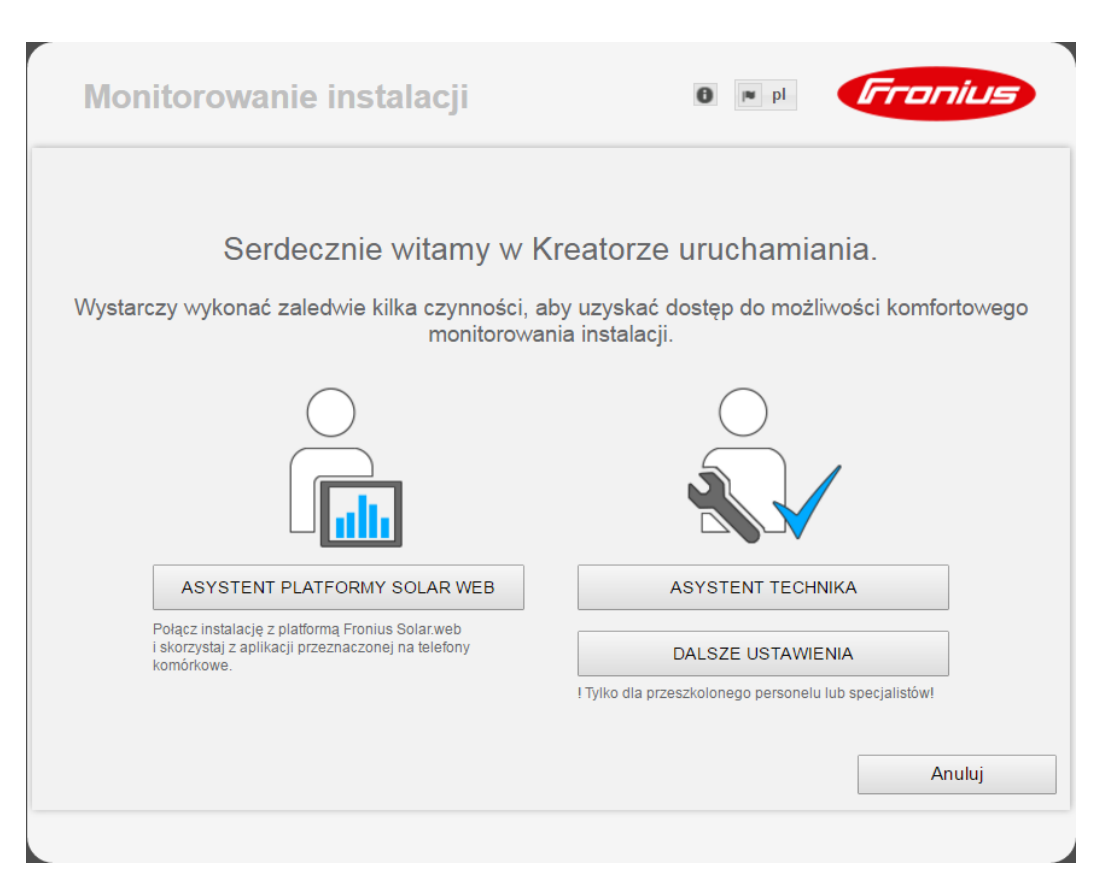

#### ASYSTENT PLATFORMY SOLAR.WEB

do połączenia instalacji z platformą Fronius Solar.web i aplikacją Fronius na urządzenia mobilne

### ASYSTENT TECHNIKA (tylko dla przeszkolonych pracowników lub specjalistów) do wprowadzania ustawień systemu

**DALSZE USTAWIENIA** (tylko dla przeszkolonych pracowników lub specjalistów) tutaj dostępne są wszystkie możliwości konfiguracji modułu monitorowania instalacji firmy Fronius. Przycisk "ASYSTENT PLATFORMY SOLAR.WEB" powoduje przejście do poprzedniego ekranu.

### Ustawienia — Informacje ogólne

Ъ

### Informacje ogólne Informacje ogólne

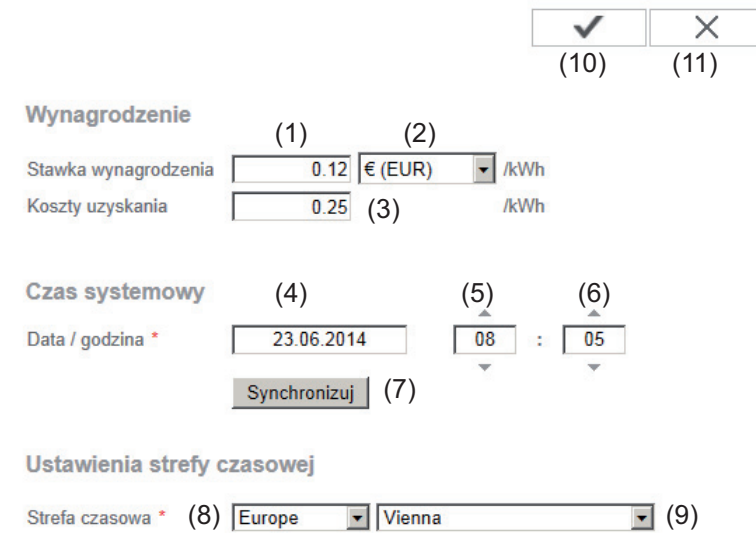

W pozycji "Wynagrodzenie" można wprowadzić stawkę rozliczeniową za kWh (1), walutę (2) i koszty uzyskania za kWh (3) w celu obliczenia dochodu. Dochód będzie wyświetlany w bieżącym widoku ogólnym.

W pozycji "Czas systemowy" można wprowadzić datę (4), godzinę (5) i minuty (6). Kliknięcie przycisku "Synchronizuj" (7) powoduje dostosowanie czasu wyświetlanego w polach wprowadzania interfejsu web urządzenia "Fronius Datamanager" do czasu systemu komputerowego.

Aby zaakceptować czas, należy kliknąć przycisk "Zastosuj/zapisz" (10).

W pozycji "Ustawienia strefy czasowej" można ustawić region (8) i miejscowość (9) dla danej strefy czasowej.

- (10) Przycisk "Zastosuj/zapisz"
- (11) Przycisk "Anuluj / odrzuć wprowadzone dane"
- \* Wprowadzenie danych do pól oznaczonych "\*" jest obowiązkowe.

# Ustawienia — Hasła

| Informacje ogól-<br>ne | Ustawienie haseł pozwala regulować dostęp do urządzenia "Fronius Datamanager".<br>Dostępne są 3 różne typy haseł:<br>- hasło administratora,<br>- hasło serwisowe,<br>- hasło użytkownika.                                                                                                    |
|------------------------|----------------------------------------------------------------------------------------------------|
| Hasła                  | Hasła                                                                                                    |
|                        | Nazwa użytkownika admin       (1)         Stare hasło *                                                                                                    |
|                        | Nazwa użytkownika service       (2)         Stare hasło *                                                                                                    |
|                        | Zabezpieczenie lokalnych stron instalacji. Dzięki temu dane instalacji będą dostępne tylko dla upoważnionych (3)                                                                                                    |
|                        | <ul> <li>Hasło administratora, nazwa użytkownika = admin</li> <li>Hasło administratora ustawione podczas uruchamiania daje użytkownikowi uprawnienia do odczytu i ustawiania parametrów urządzenia "Fronius Datamanager". Użytkownik może użyć opcji "Ustawienia" i konfigurować dowolne ustawienia z wyjątkiem edytora EVU i ustawień liczników.</li> <li>W przypadku nadania hasła administratora, użytkownik, jeżeli chce użyć opcji "Ustawienia" urządzenia "Fronius Datamanager", musi podać nazwę użytkownika oraz hasło.</li> </ul> |
|                        | (2) Hasło serwisowe, nazwa użytkownika = service<br>Hasło serwisowe jest zwykle nadawane w Kreatorze uruchamiania przez techni-<br>ków serwisowych lub instalatorów instalacji i zapewnia dostęp do parametrów cha-<br>rakterystycznych dla danej instalacji. Podanie hasła serwisowego jest konieczne w<br>przypadku dokonania ustawień liczników i edytora EVU. Dopóki nie ma nadanego<br>hasła serwisowego, nie ma możliwości dostępu do pozycji menu "Liczniki" i "Edytor<br>EVU".                                                     |
|                        | (3) Po uaktywnieniu pola wyboru wyświetlane jest hasło użytkownika, nazwa użytkow-<br>nika = user.                                                                                                    |

Zabezpieczenie lokalnych stron instalacji. Dzięki temu dane instalacji będą dostępne tylko dla upoważnionych osób.
 (3)

| Nazwa użytkownika | user |
|-------------------|------|
| Hasło *           |      |
| Powtórzyć hasło * |      |

Jeżeli zostanie nadane hasło użytkownika, użytkownik otrzyma tylko prawo do odczytu danych w urządzeniu "Fronius Datamanager". Użytkownik nie może otworzyć pozycji menu "Ustawienia".

W przypadku nadania hasła użytkownika, użytkownik przy każdym połączeniu z urządzeniem "Fronius Datamanager" musi podać nazwę użytkownika i hasło.

(4) Przycisk "Zastosuj/zapisz"

### Ustawienia — Falowniki

#### Widoki — Falownik

### Falownik

|           |                | (1)             |                    | (8) | $\checkmark$ | ×      | (9) |
|-----------|----------------|-----------------|--------------------|-----|--------------|--------|-----|
| Nazwa ins | talacji * dato | om-city1        |                    |     |              |        |     |
|           |                |                 |                    | (7) | ustaw wszy   | /stkie |     |
|           |                | Tup urządzenie  | Nazwa urządzonia   |     | PV/Wn        |        |     |
| Nr        | widoczny       | i yp urządzenia | Nazwa urząuzenia   |     | i aliab      | $\sim$ |     |
| Nr<br>10  |                | IG 30 Dummy     | * IG 30 Dummy (10) |     | * 2800       |        |     |

W pozycji "Falowniki" określa się ustawienia widoku porównawczego.

- (1) Pole do podania nazwy instalacji\*
- (2) Numer falownika w sieci Fronius Solar Net
- (3) Jeżeli pole wyboru jest zaznaczone, falownik jest wyświetlany w widoku porównawczym
- (4) Wyświetlanie typu urządzenia
- (5) Pole do podania nazwy urządzenia\*
- (6) Pole do podania mocy modułu solarnego w W\*
- (7) Przycisk "ustaw wszystkie"
- (8) Przycisk "Zastosuj/zapisz"
- (9) Przycisk "Anuluj / odrzuć wprowadzone dane"
- \* Wprowadzenie danych do pól oznaczonych "\*" jest obowiązkowe.

### Ustawienia — urządzenia "Fronius Sensor Card"

Urządzenia "Sensor Card"

Karty Fronius Sensor Card

Kanał pomia

Temperatura 1

Temperatura 2 Nasłonecznienie

Cyfrowy 1 Cyfrowy 2

Prad

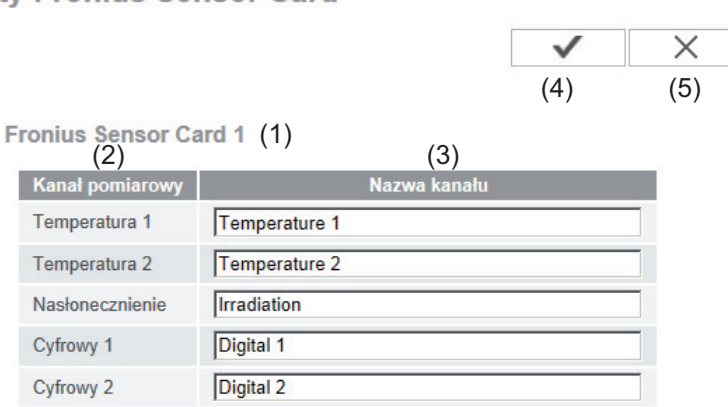

W opcji "Sensor Cards" do każdej wartości urządzenia "Sensor Card / Box" można przyporządkować nazwę kanału (np.: "Prędkość wiatru").

(1) Wyświetlane urządzenie "Sensor Card"

Current

- (2) Wyświetlany kanał pomiarowy
- Pole do nadania nazwy kanału (3)
- (4) Przycisk "Zastosuj/zapisz"
- Przycisk "Anuluj / odrzuć wprowadzone dane" (5)

### Ustawienia — platforma "Fronius Solar.web"

**Solar.web** Po wybraniu pozycji menu "Solar.web" urządzenie "Fronius Datamanager" może nawiązać bezpośrednie połączenie z platformą "Fronius Solar.web".

### Fronius Solar.web

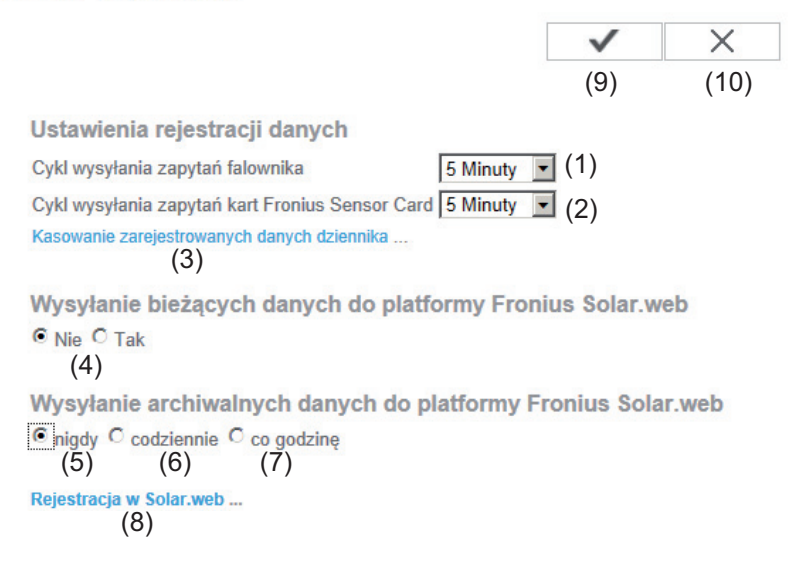

#### Ustawienia rejestracji danych

- (1) Wybór cyklu zapytania dla falownika: zapytanie o dane co 5/10/15/20 i 30 minut
- (2) Wybór cyklu zapytania dla urządzeń "Fronius Sensor Card": zapytanie o dane co 5/10/15/20 i 30 minut
- (3) Przycisk "Kasowanie zarejestrowanych danych dziennika" Po kliknięciu przycisku "Kasowanie zarejestrowanych danych dziennika" zostanie wyświetlone pytanie bezpieczeństwa dotyczące skasowania zarejestrowanych danych.
- (4) Wybór, czy ma nastąpić przesłanie bieżących danych do platformy "Fronius Solar.web"

### Wysyłanie archiwalnych danych do platformy "Fronius Solar.web"

- (5) nigdy
- (6) codziennie

Po uaktywnieniu pola wyboru zostaną wyświetlone następujące możliwości ustawienia:

∩ nigdy Codziennie C co godzinę
 (6)
 um 07:00 
 (6a)
 am C Poniedziałek C Wtorek C Środa C Czwartek C Piątek C Sobota C Niedziela

(6b)

- (6a) Pole wprowadzania czasu (godziny)
- (6b) Pole wyboru dnia tygodnia
- (7) co godzinę
   Po uaktywnieniu pola wyboru zostaną wyświetlone następujące możliwości ustawienia:

 ∩ nigdy C codziennie © co godzinę (7)
 □ 00:00 □ 01:00 □ 02:00 □ 03:00 □ 04:00 □ 05:00 ☑ 06:00 ☑ 07:00
 (7a) ☑ 08:00 ☑ 09:00 ☑ 10:00 ☑ 11:00 ☑ 12:00 ☑ 13:00 ☑ 14:00 ☑ 15:00
 ☑ 16:00 ☑ 17:00 ☑ 18:00 ☑ 19:00 ☑ 20:00 ☑ 21:00 □ 22:00 □ 23:00

- (7a) Pole wyboru czasu (godziny)
- (8) Przycisk "Rejestracja w Solar web" kliknięcie przycisku spowoduje otwarcie strony startowej platformy "Fronius Solar.web" i automatyczne wysłanie do niej istotnych danych.
- (9) Przycisk "Zastosuj/zapisz"
- (10) Przycisk "Anuluj / odrzuć wprowadzone dane"

# Obliczanie pojemności pamięci

| Pojemność pa-<br>mięci             | W przypadku instalacji fotowoltaiczne<br>tora danych "Fronius Datamanager" p<br>maks. 5 lat i 7 miesięcy.<br>Pojemność pamięci rejestratora dany<br>wiednio w zależności od liczby falow<br>Card / Box. | ej z jednym falownikiem, pojemność pamięci rejestra-<br>orzy 15-minutowym odstępie między zapisami wynosi<br>ych "Fronius Datamanager Web" zmienia się odpo-<br>ników podłączonych do systemu lub Fronius Sensor |
|------------------------------------|----------------------------------------------------------------------------------------------------|----------------------------------------------------------------------------------------------------|
| Obliczanie pojem-<br>ności pamięci | Określić punkty rejestracji danyc                                                                                                    | h dla falownika i Fronius Sensor Card / Box.                                                                                                    |
|                                    | Liczba punktów rejestracji da-<br>nych na dzień =                                                                                                    | Czas trwania rejestracji [min]<br>Odstęp między kolejnymi zapi-<br>sami [min]                                                                                                    |
|                                    | Czas trwania rejestracji [min]<br>- dla falownika: np. 14 godzir<br>- dla Fronius Sensor Card / F                                                                                                    | n = 840 minut,<br>Fronius Sensor Box: 24 godziny = 1440 minut.                                                                                                    |
|                                    | 2 Obliczyć sumę punktów rejestra                                                                                                    | cji danych                                                                                                    |
|                                    | Suma liczby punktów rejestracji<br>= (liczba falowników x punkty rej<br>Card / Box x liczba punktów reje                                                                                                | danych =<br>jestracji danych na dzień) + (liczba Fronius Sensor<br>stracji danych na dzień)                                                                                                    |
|                                    | 3 Określić liczbę sektorów pamięc                                                                                                    | i na dzień.                                                                                                    |
|                                    | Liczba sektorów pamięci na<br>dzień =                                                                                                    | Suma punktów rejestracji da-<br>nych<br>114                                                                                                    |
|                                    | <ul><li>4 Zaokrąglić do liczb całkowitych.</li><li>5 Obliczyć pojemność pamięci.</li></ul>                                                                                                    |                                                                                                    |
|                                    |                                                                                                    | 2048                                                                                                    |
|                                    | Pojemność pamięci [dni] =                                                                                                    | Liczba sektorów pamięci na<br>dzień =                                                                                                    |
| Przykład oblicze-<br>nia           | 2 falowniki, czas trwania rejestracji d<br>1 Fronius Sensor Card, czas trwania<br>Odstęp między zapisami = 15 minut                                                                                     | anych = 14 godzin (840 minut)<br>rejestracji danych = 24 godziny (1440 minut)                                                                                                    |

| 1. | Liczba punktów rejestracji danycł    | na dzień:                             |            |
|----|--------------------------------------|---------------------------------------|------------|
|    | Liczba punktów rejestracji danyc     | n fa- 840 min                         | - 56       |
|    | lownika =                            | 15 min                                | - 50       |
|    | Liczba punktów rejestracji danyc     | n 1440 min _                          | 06         |
|    | Sensor Card =                        | 15 min                                | 90         |
| 2. | Suma liczby punktów rejestracji d    | anych:                                |            |
|    | Suma liczby punktów rejestracji o    | lanych = (2 x 56) + (1 x 96) = 208    |            |
|    |                                      |                                       |            |
|    | (2 x 56) 2 falowniki, (1 x 96)       | 1 Sensor Card                         |            |
| 3. | Liczba sektorów pamięci na dzier     | 1:                                    |            |
|    |                                      | 208                                   | 4 005      |
|    | Liczba sektorów pamięci =            | 114                                   | - 1,825    |
| 4  | Zaokradlić <sup>.</sup>              |                                       |            |
|    | 1.825 - 2                            |                                       |            |
|    |                                      |                                       |            |
| 5. | Pojemność pamięci [dni]:             |                                       |            |
|    | Pojemność pamięci = $\frac{2048}{2}$ | —= 1024 dni (= 2 lata, 9 miesięcy     | /, 18 dni) |
|    |                                      | 2048                                  |            |
|    | Pojemność pamięci [dni] =            | Liczba sektorów pamięci na<br>dzień = |            |

### Ustawienia — Komunikaty serwisowe

Komunikaty serwisowe lub o usterkach falowników, "Fronius String Control" itp. są wysy-Informacje ogólłane do urządzenia "Fronius Datamanager" i zapisywane w jego pamięci. W opcji "Komune nikaty serwisowe" określa się, w jaki sposób komunikaty serwisowe są wysyłane na zewnątrz. Komunikacja może odbywać się za pośrednictwem: poczty e-mail. wiadomości SMS. Możliwa jest dodatkowa analiza komunikatów serwisowych za pomocą platformy "Fronius Solar.web". Komunikaty ser-Komunikaty serwisowe wisowe (13)Komunikat do (1) Odbiorca wiadomości e-mail: test@email.com (2)natychmiast **•** (3) Wyślij testową wiadomość e natychmiast codziennie o godzinie (5) Colbiorca wiadomości SMS: (8) + (6) - (7) -(9) codziennie o godzinie 🔽 0:00 🔽 (10) Wyślij testową wiadomość S Język DE • (12)(1) Komunikat do odbiorcy poczty e-mail - uaktywnić, aby komunikaty serwisowe były wysyłane pod jeden lub więcej adresów poczty e-mail (2) Pole do wprowadzenia maks. 10 adresów poczty e-mail większą liczbę adresów poczty e-mail należy rozdzielić za pomocą znaku ";". (3) Pole wyboru, czy komunikat serwisowy ma być wysyłany za pośrednictwem poczty e-mail natychmiast, czy w określonym punkcie czasowym W przypadku wyboru opcji "codziennie" zostanie dodatkowo wyświetlona możliwość wyboru czasu (godziny). (4) Przycisk "Wyślij wiadomość testową e-mail" Wysyłanie wiadomości testowej e-mail może potrwać kilka minut. Komunikat do odbiorcy wiadomości SMS (5) - uaktywnić, aby komunikaty serwisowe były wysyłane za pośrednictwem wiadomości SMS na podany numer telefonu (6) Pole wyboru prefiksu kraju np.: +48 = prefiks dla Polski (7) Pole do wprowadzania numeru kierunkowego (8) Pole wprowadzania numeru telefonu (9) Pole uaktywniające codzienne wysyłanie komunikatów

- (10) Pole wyboru czasu (godziny), w jakim komunikat serwisowy ma być wysyłany za pośrednictwem wiadomości SMS
- (11) Przycisk "Wyślij wiadomość testową SMS"Wysyłanie wiadomości testowej SMS może potrwać kilka minut.
- (12) Pole wyboru języka, w jakim mają być wysyłane komunikaty serwisowe.
- (13) Przycisk "Zastosuj/zapisz"
- (14) Przycisk "Anuluj / odrzuć wprowadzone dane"

### Ustawienia — sieć

Informacje ogól-<br/>neW pozycji menu "Sieć" określa się, czy połączenie z siecią Internet ma być realizowane<br/>przy użyciu interfejsu LAN, czy WLAN.

**WAŻNE!** Jeżeli adres IP ma być ustawiony statycznie, w wybranym trybie połączenia (Internet przez sieć WLAN lub LAN) należy wprowadzić adres bramy i serwera DNS.

Sieć

| Złącza sieciowe                                                                                                    |          |      |
|----------------------------------------------------------------------------------------------------|----------|------|
|                                                                                                    | <b>v</b> | X    |
|                                                                                                    | (21)     | (22) |
| Złącza internetowe                                                                                                    |          |      |
| (1) • •                                                                                                    |          |      |
| (2) (                                                                                                    |          |      |
| LAN(3)(4)<br>StatyczniePrzypisz adresC statyczniedynamicznieNazwa hostadm2-ba(5)Adres IP(6)Maska podsieci255.255.255.0(7)Brama(8)Serwer DNS(9)                                                                                                    |          |      |
| Image: WLAN       Image: constraint of the strength of the strength of the strengenet strengenet strength of the strengenet strength o |          |      |
| (16) (17) (18)                                                                                                    |          |      |

- (1) Połączenie z siecią Internet za pośrednictwem sieci LAN
- (2) Połączenie z siecią Internet za pośrednictwem sieci WLAN

LAN

- (3) "Przypisz adres statycznie" Użytkownik podaje stały adres IP urządzenia "Fronius Datamanager" oraz, również ręcznie, wprowadza adres maski podsieci, adres bramy i serwera DNS (podawane przez dostawcę usługi internetowej).
- (4) "Przypisz adres automatycznie" Urządzenie "Fronius Datamanager" automatycznie przydziela sobie adres IP z serwera DHCP (DHCP = Dynamic Host Configuration Protocol). Serwer DHCP należy skonfigurować tak, aby urządzenie "Fronius Datamanager" zawsze otrzymywało ten sam adres IP. Dzięki temu zawsze wiadomo, pod jakim adresem IP dostępne jest urządzenie "Fronius Datamanager". Jeżeli serwer DHCP obsługuje funkcję "DNS dynamic updates", rejestratorowi danych "Fronius Datamanager" w polu "Nazwa hosta" można przydzielić nazwę. Połączenie z rejestratorem danych "Fronius Datamanager" można wówczas realizować przez podanie nazwy zamiast adresu IP. np. nazwa hosta = nazwa\_wzorcowa, nazwa domeny = fronius.com Urządzenie "Fronius Datamanager" jest dostępne pod adresem "nazwa\_wzorcowa.fronius.com".
- (5) Pole do wprowadzania nazwy hosta w przypadku adresu IP uzyskiwanego automatycznie
- (6) Pole do wprowadzania adresu IP w przypadku adresu IP wprowadzanego ręcznie
- (7) Pole do wprowadzania maski podsieci w przypadku adresu IP wprowadzanego ręcznie
- (8) Pole do wprowadzania adresu bramy w przypadku adresu IP wprowadzanego ręcznie
- (9) Pole do wprowadzania adresu serwera DNS w przypadku adresu IP wprowadzanego ręcznie

#### WLAN

- (10) Wyświetlanie znalezionych sieci WLAN
- (11) Przycisk "Refresh" (Odśwież) do ponownego wyszukiwania dostępnych sieci WLAN
- (12) Wyświetlanie jakości sygnału jedna kreska = niska siła sygnału trzy kreski = wysoka siła sygnału
- (13) Stan sieci otwarta/zabezpieczona/zapisana (po naciśnięciu przycisku "Konfiguruj" (16)
- (14) Wyświetlanie typu szyfrowania sieci WPA/WPA2/WEP
- (15) "Dodaj sieć WLAN"
   do wyświetlania sieci ukrytych
   po kliknięciu otwiera się okno "Połączenia WLAN"

| Połączenie WLAN                |
|--------------------------------|
| Sieć: (15a) My hidden network  |
| Bezpieczeństwo: WPA1/2 🗸 (15b) |
| Wprowadź hasło: •••••• (15c)   |
| Pokaż hasło: 🔲 (15d)           |
| (15e) Zapisz Apului            |
|                                |

- (15a) Nazwa ukrytej sieci WLAN
- (15b) Pole wyboru typu szyfrowania ukrytej sieci WLAN
- (15c) Pole do wprowadzania hasła do ukrytej sieci WLAN
- (15d) Pole wyboru, czy hasło ma być wyświetlane
- (15e) Przycisk "Zapisz"
- (15f) Przycisk "Anuluj"
- Przycisk "Konfiguruj"
   do zapisywania wybranej sieci WLAN;
   po kliknięciu przycisku otworzy się okno "Połączenie WLAN"

| Sieć:          | Home Network (16a) |
|----------------|--------------------|
| Siła sygnału:  | słaby sygnał (16b) |
| Bezpieczeństwo | : WPA2(16c)        |
| Wprowadź hasło | p: •••••• (16d)    |
| Pokaż hasło:   | 🗖 (16e)            |
| Pokaż hasło:   | 🗖 (16e)            |
|                | (165) 7            |

- (16a) Nazwa wybranej sieci WLAN
- (16b) Siła sygnału wybranej sieci WLAN
- (16c) Typ szyfrowania wybranej sieci WLAN
- (16d) Pole wprowadzania hasła do sieci WLAN
- (16e) Pole wyboru, czy hasło ma być wyświetlane
- (16f) Przycisk "Zapisz"
- 16g. Przycisk "Anuluj"
- (17) Przycisk "Usuń" do kasowania zapisanej sieci WLAN
- (18) Przycisk "Konfiguruj adres IP"
   po kliknięciu przycisku otwiera się okno "Konfiguracja adresu IP"

| Konfiguracja IP | (3) (4)                    |
|-----------------|----------------------------|
| Przypisz adres  | C statycznie G dynamicznie |
| Nazwa hosta     | dm2-ba (5)                 |
| Adres IP        | (6)                        |
| Maska podsieci  | 255.255.255.0 (7)          |
| Brama           | (8)                        |
| Serwer DNS      | (9)                        |
|                 | OK Anuluj                  |
|                 | (19) (20)                  |

- (19) Przycisk "OK"
- (20) Przycisk "Anuluj"
- (21) Przycisk "Zastosuj/zapisz"
- (22) Przycisk "Anuluj / odrzuć wprowadzone dane"

### Ustawienia — Energy Manager

### Informacje ogólne

Za pomocą funkcji "Zarządzanie obciążeniem" można użyć wyjścia I/O 1 w taki sposób, aby sterowało jednym członem wykonawczym (np. przekaźnikiem, stycznikiem). Dzięki temu można sterować odbiornikiem podłączonym do I/O 1 przez zadawanie mu punktów załączania lub wyłączania zależnych od wysyłanej mocy.

(14) 🖌 🗙 (1

### Zarządzanie obciążeniem

| Edutor | obola | 70013 |
|--------|-------|-------|
| EUVIOI | UDUIa | Zenna |
|        |       |       |

| Wyjście: IO-   | 1                                                               | Status: wył                |
|----------------|-----------------------------------------------------------------|----------------------------|
| Sterowanie     |                                                                 |                            |
|                | (1) O nieaktywne                                                |                            |
|                | (2) 💿 przez wytworzoną moc                                      |                            |
|                | (3) 🔿 na nadmiar mocy (w przypad                                | ku limitu zasilania sieci) |
| Progi          |                                                                 |                            |
|                | wł.:                                                            | (4) 1000 W                 |
|                | wył.:                                                           | (5) 500 W                  |
| Czasy pracy    |                                                                 |                            |
|                | <ul> <li>(6) Minimalny czas pracy na<br/>załączenie:</li> </ul> | 1 Minuty (7)               |
|                | (8) 🗹 Maksymalny czas pracy na dz                               | zień: 60 Minuty (9)        |
| 10) 🔽 Zadany d | zas pracy                                                       |                            |
|                | na dzień:                                                       | (11) <u>10</u> Minuty      |
|                | osiągnięte do:                                                  | (12) 18 : 00 (13)          |

### Sterowanie

- (1) Sterowanie przez system zarządzania energią jest nieaktywne.
- (2) Sterowanie przez system zarządzania energią odbywa się w zależności od wyprodukowanej mocy.
- (3) Sterowanie przez system zarządzania energią odbywa się w zależności od nadwyżki mocy (w przypadku limitów zasilania sieci). Tę opcję można wybrać wyłącznie wtedy, gdy podłączony jest licznik. Sterowanie przez system zarządzania energią odbywa się w zależności od mocy faktycznie wprowadzonej do sieci.

### Progi

- WŁ.
   Do podawania limitu mocy czynnej, od której uaktywniane jest wyjście I/O 1
- (5) WYŁ.

Do podawania limitu mocy czynnej, od której dezaktywowane jest wyjście I/O 1

### Czasy pracy

- (7) Pole wprowadzania limitu najkrótszego czasu aktywności wyjścia I/O 1
- (8) Pole uaktywniania maksymalnego czasu pracy na dzień
- (9) Pole wprowadzania maksymalnego czasu określającego, jak długo na dzień ma być uaktywnione wyjście I/O 1 (uwzględniono większą liczbę aktywności wyjścia).

### Zadany czas pracy

- (10) Pole uaktywniania zadanego czasu pracy
- (11) Pole wprowadzania minimalnego czasu określającego, jak długo na dzień ma być uaktywnione wyjście I/O 1 (uwzględniono większą liczbę aktywności wyjścia).
- (12) Pole wyboru godziny, jeżeli zadany czas pracy ma być osiągnięty o określonym czasie
- (13) Pole wyboru minuty, jeżeli zadany czas pracy ma być osiągnięty o określonym czasie
- (14) Przycisk "Zastosuj/zapisz"
- (15) Przycisk "Anuluj / odrzuć wprowadzone dane"

### (16) Wskazanie statusu

Jeżeli wskaźnik myszy zostanie przesunięty na pole statusu, zostanie wyświetlony aktualny status.

Jeżeli pod pozycją "Sterowanie" zostanie wybrana opcja "w zależności od nadmiaru mocy", w pozycji "Progi" zostanie dodatkowo wyświetlone pole wyboru zasilania sieci (3a) i poboru (3b):

(3) 

 na nadmiar mocy (w przypadku limitu zasilania sieci)

Progi

| wł.:  | (3a) | Zasilanie sieci | • | 1000 | W | (4) |
|-------|------|-----------------|---|------|---|-----|
| wył.: | (3b) | Odniesienie     | • | 500  | W | (5) |

65

Ч

### Ustawienia — usługa Push

**Usługa Push** Dzięki tej funkcji można eksportować na zewnętrzny serwer dane bieżące i rejestrowane w różnych formatach lub z zastosowaniem różnych protokołów.

| uga Push                     |                                  |   |              |     |     |
|------------------------------|----------------------------------|---|--------------|-----|-----|
|                              |                                  |   | $\checkmark$ |     |     |
| Dodaj (3)                    |                                  |   | (1)          | )   |     |
| New FTP Service 0            | (5)                              |   |              | (4) | Sta |
| Opis:                        | New FTP Service 0                | ] |              |     |     |
| Format danych:               | Demo Content<br>FTP upload       | • | na           | (6) |     |
| Częstotliwość:               | 10 sec 💽 aktywowane 🔽            |   |              |     |     |
| Serwer:Port:                 | MyServer:21                      |   |              |     |     |
| Wysyłanie pliku o<br>nazwie: | /anypath/anyfile{DATE}{TIME}.any | ] |              | (7) |     |
| Logowanie:                   |                                  |   |              |     |     |
| Proxy                        |                                  | _ |              |     |     |
| Serwer:Port:                 | http://anyserver:8080            |   |              | (0) |     |
| Użytkownik:                  | anyuser                          |   |              | (8) |     |
| Hasło:                       | •••••                            |   |              |     |     |
| ± 11000 (9)                  |                                  |   |              |     |     |
| w Osun (0)                   |                                  |   |              |     |     |

- (1) Przycisk "Zastosuj/zapisz"
- (2) Przycisk "Anuluj / odrzuć wprowadzone dane"
- Przycisk "Dodaj"
   Kliknięcie przycisku powoduje dodanie nowego zadania serwisowego Push. Nowe zadanie zapisuje się, klikający przycisk "Zastosuj/Zapisz" (1).
- (4) "Status" informuje o bieżącym stanie danego zadania usługi Push.
- (5) Wyświetlone nazwy zadań usługi Push
- (6) Obszar wprowadzania ogólnych danych: Nazwa (nazwa zadania usługi Push) Format pliku Typ protokołu (FTP upload / HTTP POST) Odstęp czasowy Stan aktywacji
- (7) Obszar wprowadzania danych docelowych: Port serwera Nazwa wysyłanego pliku Logowanie (użytkownik/hasło)

- (8) Obszar wprowadzania danych serwera proxy: Port serwera Użytkownik Hasło
- Przycisk "Usuń"
   Kliknięcie przycisku powoduje usunięcie wybranego zadania serwisowego Push.

 Dalsze informacje
 Dalsze informacje na temat funkcji usługi Push zawarto w następującej instrukcji obsługi:

 dotyczące usługi
 Push

 Push
 Image: Computer State State

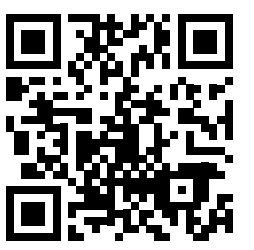

http://www.fronius.com/QR-link/4204102152

42,0410,2152 Fronius Push Service

### Ustawienia — Modbus

**Informacje ogólne** Za pośrednictwem interfejsu web urządzenia "Fronius Datamanager" możliwe jest wprowadzanie zmian w połączeniu Modbus z poziomu przeglądarki internetowej, których nie da się zrealizować w ramach protokołu Modbus.

Dalsze informacje dotyczące funkcji Modbus Dalsze informacje dotyczące funkcji Modbus podano w następujących instrukcjach obsługi:

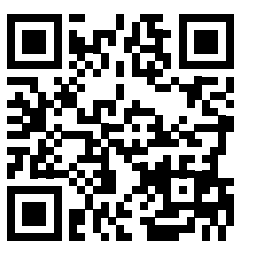

http://www.fronius.com/QR-link/4204102049

42,0410,2049 "Podłączenie do protokołu Modbus urządzenia «Fronius Datamanager»"

Wysyłanie danych przez Modbus

Modbus

(1) (2) Wysyłanie danych przez Modbus © wył. C tcp

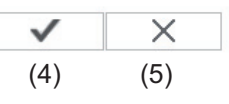

**Priorytety sterowania** 

|                                                         | 1 | 2 | 3 |     |
|---------------------------------------------------------|---|---|---|-----|
| Odbiornik sygnału sterowania częstotliwością akustyczną |   | 0 | 0 |     |
| Dynamiczna redukcja mocy                                | 0 | 6 | 0 | (3) |
| Sterowanie przez Modbus                                 | 0 | 0 | 6 |     |

### Wysyłanie danych przez protokół Modbus

Aktywacja usługi Modbus oraz wybór protokołu transmisji. Jeżeli została uaktywniona usługa Modbus, do dyspozycji są kolejne pola wprowadzania danych.

(1) **wył.** 

Brak transmisji danych za pośrednictwem protokołu Modbus

#### (2) tcp

Transmisja danych za pośrednictwem protokołu Modbus tcp

|                                 | (2)                                   |      |
|---------------------------------|---------------------------------------|------|
| Wysyłanie danych przez Modbus   | O wył. 🖲 tcp                          |      |
| Port Modbus                     | 502                                   | (2a) |
| String Control Adress-Offset    | 101 (2d)                              | (2b) |
| Sunspec Model Type              | (2c)  float  float  float  float + SF |      |
| Tryb Demo                       | 🗖 (2e)                                |      |
| Sterowanie falownikiem przez Mo | odbus 🗹 (2f)                          |      |

### (2a) Port Modbus

Numer portu TCP, który ma być używany do komunikacji Modbus.

#### (2b) String Control Address-Offset

Wartość offsetu do adresowania Fronius String Controls poprzez Modbus. Więcej szczegółów zawiera rozdział "Identyfikator urządzenia Modbus dla Fronius String Controls".

#### Sunspec Model Type

do wyboru typu danych z modeli danych dla falownika

(2c) float

wyświetlanie w postaci liczb zmiennoprzecinkowych SunSpec Inverter Model I111, I112 lub I113

(2d) int+SF

wyświetlanie w postaci liczb całkowitych ze współczynnikiem skalowania SunSpec Inverter Model I101, I102 lub I103

**WAŻNE!** Ponieważ różne modele dysponują różną liczbą rejestrów, zmiana typu danych powoduje także zmianę adresów rejestrów wszystkich kolejnych modeli.

### (2e) Tryb demonstracyjny

Tryb demonstracyjny służy do implementacji lub walidacji urządzenia Modbus Master. Umożliwia on odczyt danych falowników lub danych String Control bez faktycznego podłączenia lub uaktywnienia konkretnych urządzeń. Dla wszystkich rejestrów zwracane są zawsze te same dane.

#### (2f) Sterowanie falownikiem przez Modbus

Gdy ta opcja jest aktywna, można sterować falownikiem przez protokół Modbus. Pojawia się pole wyboru "Ogranicz sterowanie".

Sterowanie falownikiem obejmuje następujące funkcje:

- Wł. / Wył.
- Redukcja mocy
- Zadanie stałego współczynnika mocy cos phi
- Zadanie stałej mocy biernej

#### (3) **Priorytet sterowania**

Tutaj określa się, jaka usługa ma priorytet w ramach sterowania falownikiem.

1 = najwyższy priorytet, 3 = najniższy priorytet

Priorytety sterowania można zmienić wyłącznie w pozycji menu **"EDYTOR EVU**".

- (4) **Przycisk** "Zastosuj/zapisz"
- (5) Przycisk "Anuluj / odrzuć wprowadzone dane"

Ogranicz stero-<br/>wanieOpcja "Ogranicz sterowania" jest dostępna wyłącznie w protokołach transmisji danych tcp.<br/>Służy do zapobiegania wydawaniu falownikowi poleceń sterujących przez osoby nieupo-<br/>ważnione, zezwalając na sterowanie tylko dla określonych urządzeń.

| Sterowanie falownikiem przez Modbus |              |     |
|-------------------------------------|--------------|-----|
| Ogranicz sterowanie                 | $\checkmark$ | (1) |
| Adres IP                            | 10.5.34.1    | (2) |

### (1) Ogranicz sterowanie

Jeśli ta opcja jest aktywna, polecenia sterowania mogą wysyłać tylko określone urządzenia.

### (2) Adres IP

Aby ograniczyć sterowanie falownikiem do jednego lub kilku urządzeń, w tym polu podaje się adresy IP urządzeń, które mogą wysyłać polecenia do urządzenia "Fronius Datamanager". Przy większej liczbie wpisów należy oddzielić je przecinkami.

Przykłady:

- jeden adres IP: 98.7.65.4
  - Sterowanie dozwolone tylko przez adres IP 98.7.65.4
- więcej adresów IP: 98.7.65.4,222.44.33.1
  - Sterowanie dozwolone tylko przez adresy IP 98.7.65.4 i 222.44.33.1
- zakres adresów IP np. od 98.7.65.1 do 98.7.65.254 (notacja CIDR): 98.7.65.0/24
  - Sterowanie dozwolone tylko przez adresy IP *od 98.7.65.1 do* 98.7.65.254

Zapisywanie lub cofanie zmian

Zapisuje ustawienia i powoduje wyświetlenie komunikatu, że zapis odbył się pomyślnie.

Jeśli pozycja menu "Modbus" zostanie zamknięta bez zapisania, wszystkie wprowadzone zmiany zostaną cofnięte.

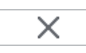

 $\checkmark$ 

Powoduje wyświetlenie zapytania, czy wprowadzone zmiany mają być rzeczywiście cofnięte, a następnie przywraca ostatnio zapisane wartości.

### Ustawienia — Liczniki

**Informacje ogól- WAŻNE!** Ustawienia w pozycji menu "Liczniki" może konfigurować wyłącznie przeszkolone ny personel specjalistyczny!

W pozycji menu "Liczniki" konieczne jest podanie hasła serwisowego.

Można używać urządzeń "Fronius Smart Meter" w wersji trój- lub jednofazowej. W obu przypadkach wyboru dokonuje się w pozycji "Fronius Smart Meter". Urządzenie "Fronius Datamanager" automatycznie określa typ licznika.

Można wybrać licznik główny i opcjonalnie kilka liczników pomocniczych. Aby umożliwić wybranie licznika głównego, należy skonfigurować licznik pomocniczy.

Licznik

Ustawienia licznika

Licznik: nie wybrano (1)

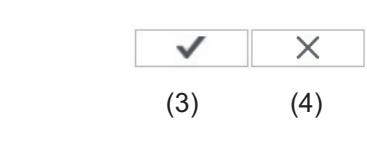

Kliknij tutaj, aby wyświetlić schemat połączeń w celu podłączenia licznika

- (2)
- Pole wyboru licznika:
   nie wybrano żadnego licznika
   falownik S0 (tylko w przypadku modeli Fronius Galvo, Fronius Symo, Fronius Primo i Fronius Eco)
- (2) Odnośnik do schematu połączeń liczników
- (3) Przycisk "Zastosuj/zapisz"
- (4) Przycisk "Anuluj / odrzuć wprowadzone dane"

#### Falownik S0

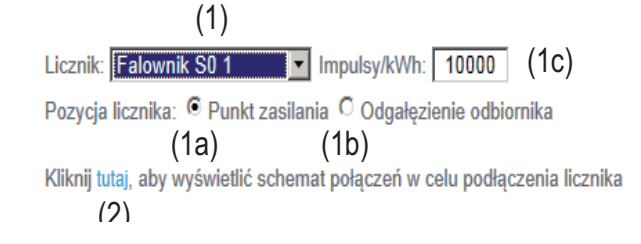

Pozycja licznika w punkcie zasilania sieci
 Nastąpi pomiar mocy i energii dostarczonej do sieci. Na podstawie tych wartości oraz danych instalacji określane jest zużycie.
 Licznik S0 musi być skonfigurowany w tym miejscu tak, aby zliczał energię przekazaną.

**WAŻNE!** W przypadku licznika S0 w punkcie zasilania dane licznika nie będą wyświetlane w platformie "Fronius Solar.web". Opcja ta jest przewidziana do zastosowania tylko dla dynamicznej redukcji mocy. W przypadku zasilania sieci wartości zużycia można określać tylko w ograniczonym stopniu.

- (1b) Pozycja licznika w punkcie rozgałęzienia poboru Nastąpi bezpośredni pomiar zużytej mocy i energii. Na podstawie tych wartości oraz danych instalacji będzie określana moc i energia przekazana. Licznik S0 musi być skonfigurowany w tym miejscu tak, aby zliczał energie zużyta.
- (1c) Pole wprowadzania impulsów na kWh

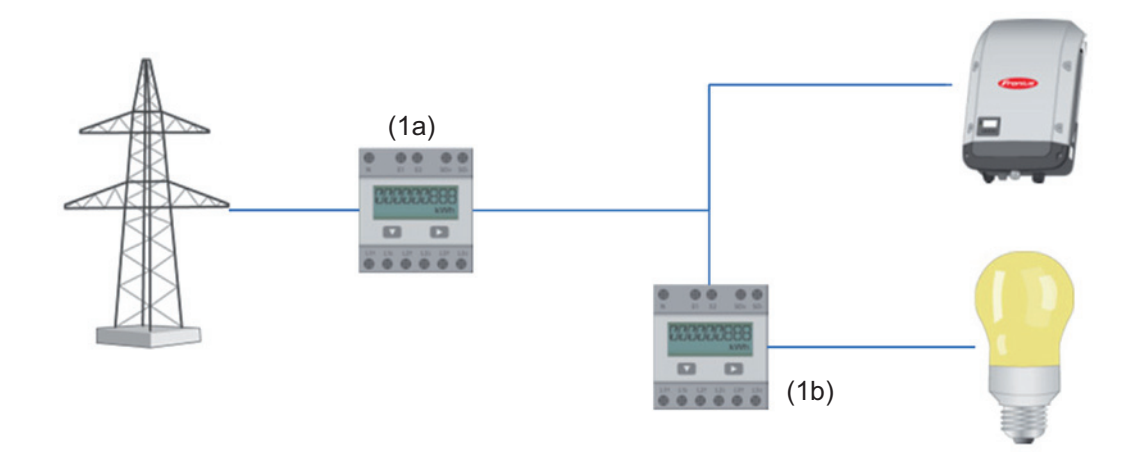

Do falownika przez S0 można bezpośrednio podłączyć licznik w celu rejestracji wartości zużycia własnego (dotyczy tylko falowników Fronius Galvo, Fronius Symo, Fronius Primo i Fronius Eco).

**WAŻNE!** Licznik S0 jest podłączany do przełączanego, interfejsu wielofunkcyjnego falownika. Podłączenie licznika S0 do falownika może wymagać aktualizacji oprogramowania sprzętowego.

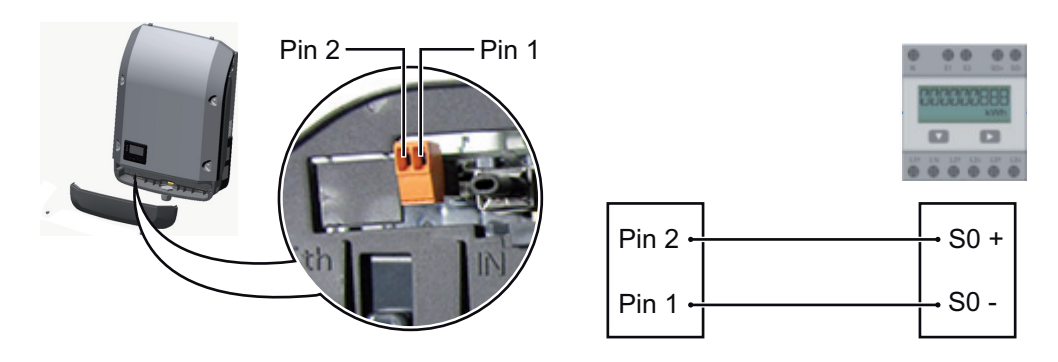

Wymagania dotyczące licznika S0:

- musi spełniać normę IEC62053-31 Class B,
- maks. napięcie 15 V DC,
- maks. prąd w stanie włączonym 15 mA,
- min. prąd w stanie włączonym 2 mA,
- maks. prąd w stanie wyłączonym 0,15 mA.
Zalecana maks. liczba impulsów licznika S0:

| Moc fotowoltaiczna kWp [kW] | maks. liczba impulsów na kWp |
|-----------------------------|------------------------------|
| 30                          | 1000                         |
| 20                          | 2000                         |
| 10                          | 5000                         |
| ≤ 5,5                       | 10 000                       |

# Ustawienia — Edytor EVU

Informacje ogól-<br/>neW pozycji menu "Edytor EVU" konfiguruje się ustawienia istotne dla dostawców energii<br/>elektrycznej.

Można tu ustawić ograniczenie mocy czynnej w % i/lub ograniczenie współczynnika mocy.

**WAŻNE!** Ustawienia w pozycji menu "Edytor EVU" mogą konfigurować wyłącznie technicy dostawców energii elektrycznej!

W pozycji menu "Edytor EVU" konieczne jest podanie hasła serwisowego.

## Edytor EVU sterowania we./ wy.

Edytor EVU

DATAMANAGER, dnia Montag, 23. Juni 2014, 13:24:59

| i (1)        | (2)                                               | (3)            | ,<br>I                                 | 1              | (11) <u> </u>          |     | × (12) |
|--------------|---------------------------------------------------|----------------|----------------------------------------|----------------|------------------------|-----|--------|
| Odbiornik    | sygnału sterowania cze                            | stotliwością a | kustyczną(4)                           | (5)            | (6)                    | (7) |        |
| zatwierdzono | Wzorzec wprowadzania                              | Moc czynna     | Współczynnik mocy cosợ;                | EVU<br>Wyjście | wykluczone<br>Falownik |     |        |
|              | 1<br> 2<br> 13<br> 15<br> 15<br> 16<br> 17<br> 18 |                |                                        | I/O 0          |                        |     |        |
|              |                                                   | ✓ 100 %        | □ 1 <sup>©</sup> ind <sup>©</sup> poj. |                |                        | 0   |        |
|              |                                                   | <b>☑</b> 60 %  | □ 1 © ind © poj.                       |                |                        | 0   |        |
|              |                                                   | <b>⊠</b> 30 %  | □ 1 © ind © poj.                       | ~              |                        | 0   |        |
| 2            |                                                   | ☑ 0 %          | □ 1 <sup>©</sup> ind <sup>®</sup> poj. |                |                        | 0   |        |
|              |                                                   | <b>• •</b> %   | C ind © poj.                           |                |                        | 0   |        |
| nier         | możliwe do zastosowania 🔲                         | nieuwzględnion | e 🔲 Styk rozwarty                      | <b>.</b> \$    | Styk zwarty (8)        |     |        |
| £            | Importuj 🕈                                        | Eksportuj      |                                        |                | <b> </b>               |     |        |
|              | (9)                                               | (10)           |                                        |                |                        |     |        |

Edytor EVU — ustawienie fabryczne 100%, 60%, 30% i 0% mocy czynnej Ustawienia można zmienić w dowolnym czasie.

- (1) Uaktywnianie reguł
- Wzorzec wejściowy (przypisanie poszczególnych we./wy.) kliknięcie jednokrotne = biały kliknięcie dwukrotne = niebieski kliknięcie trzykrotne = szary

Wirtualne przyporządkowanie we./wy. wyświetlane jest zgodnie z informacjami zawartymi w rozdziale "Ustawienia — przyporządkowanie we./wy.". W przypadku starszych wersji oprogramowania wygląd ekranu może różnić się od przedstawionego.

- (3) Najpierw uaktywnić moc czynną, a następnie wprowadzić żądaną moc czynną w %.
- (4) Najpierw uaktywnić współczynnik mocy cos phi , a następnie wprowadzić żądany współczynnik mocy i na koniec wybrać ind lub cap.

ind = indukcyinycap = pojemnościowy

- Wyjście EVU (wyjście komunikatów zwrotnych) (5) przy aktywnej regule uaktywniane jest wyjście I/O 0 (np. w celu umożliwienia pracy urządzenia sygnalizującego)
- (6) Wykluczone falowniki Tutaj należy podać numery falowników, które mają być wykluczone z uregulowania. Większą liczbę falowników oddzielić przecinkami.
- (7) Skasuj / Dodaj regułę + = dodawanie nowej reguły
  - = skasowanie aktualnie wybranej reguły
- (8) Legenda kolorów
- (9) Kliknąć przycisk "Importuj", aby zaimportować reguły w formacie FPC.

Funkcja przycisku "Importuj" jest uzależniona od używanej przeglądarki internetowej, np. obsługują ją przeglądarki Firefox i Google Chrome.

- (10) Kliknąć przycisk "Eksportuj", aby zapisać reguły oddzielnie w formacie FPC.
- (11) Przycisk "Zastosuj/zapisz"
- (12) Przycisk "Anuluj / odrzuć wprowadzone dane"

Dzięki funkcji wydruku z poziomu przeglądarki internetowej można wygenerować ustawienia w pozycji menu "Edytor EVU" jako dokument w formacie PDF lub je wydrukować (np. w formie protokołu uruchomienia).

| Przykład podłą-<br>czenia | (1) | Odbiornik sterowania zdalnego wyposażony w 3 przekaźniki, do ograniczania<br>mocy czynnej       |
|---------------------------|-----|-------------------------------------------------------------------------------------------------|
|                           | (2) | Odbiornik sterowania zdalnego wyposażony w 3 przekaźniki, do ograniczania<br>współczynnika mocy |
|                           | (3) | Wejścia/wyjścia w urządzeniu Fronius Datamanager                                                |
|                           | (A) | Odbiernik (pp. Jempe ovgrafizacyjne, przekaźnik ovgrafizacyjny)                                 |

(4) Odbiornik (np. lampa sygnalizacyjna, przekaznik sygnalizacyjny)

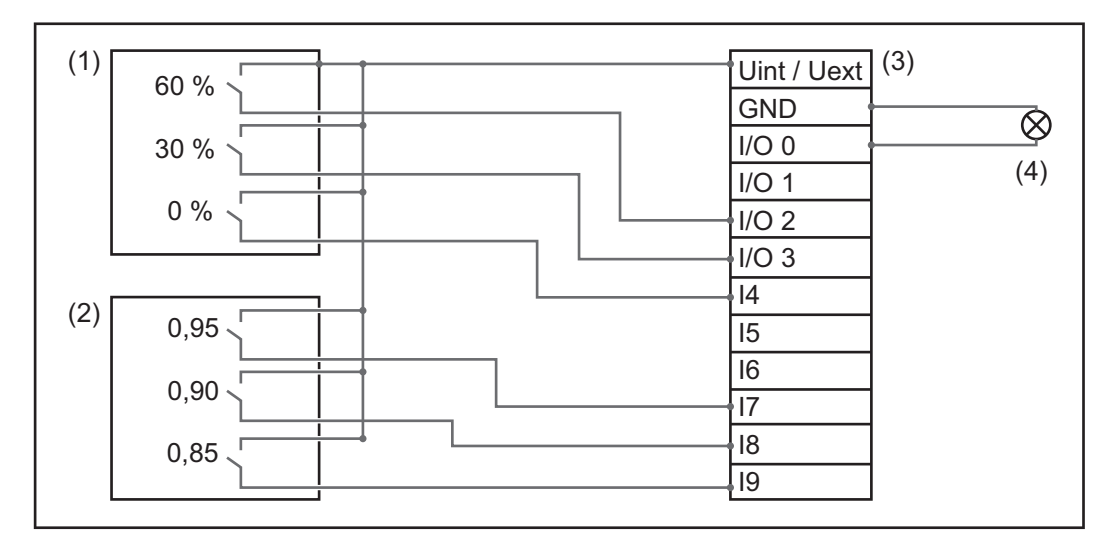

Odbiornik sterowania zdalnego i wtyczka urządzenia Fronius Datamanager są połączone ze sobą za pomocą 4-stykowego kabla, zgodnie ze schematem połączeń. W przypadku, gdy odległość między urządzeniem Fronius Datamanager a odbiornikiem sterowania zdalnego wynosi powyżej 10 m, zalecane jest zastosowanie kabla ekranowanego.

Ustawienia w edytorze EVU:

| zatwierdzono                                                              | Wzorzec wprowadzania                                               | Moc czynna | Współczynnik mocy cosφ                 | EVU<br>Wyjście | wykluczone<br>Falownik |   |  |
|---------------------------------------------------------------------------|--------------------------------------------------------------------|------------|----------------------------------------|----------------|------------------------|---|--|
|                                                                           | 100<br>100<br>100<br>100<br>100<br>100<br>100<br>100<br>100<br>100 |            |                                        | I/O 0          |                        |   |  |
|                                                                           |                                                                    | 60 %       | □ 1 <sup>©</sup> ind <sup>©</sup> poj. |                |                        | 0 |  |
| (1) 🗹                                                                     |                                                                    | 30 %       | □ 1 <sup>©</sup> ind <sup>©</sup> poj. |                |                        | 0 |  |
| v 💌                                                                       |                                                                    | 0%         | □ 1 <sup>©</sup> ind <sup>©</sup> poj. |                |                        | 0 |  |
| 1 🗹                                                                       |                                                                    | L 100 %    | 🗹 0.95 C ind 🖲 poj.                    |                |                        | 0 |  |
| (2) 🗹                                                                     |                                                                    | □ 100 %    | Ø 0.9 C ind ● poj.                     |                |                        | 0 |  |
| v 💌                                                                       |                                                                    | L 100 %    | Ø 0.85 C ind ● poj.                    |                |                        | 0 |  |
|                                                                           |                                                                    | <b>□ %</b> | 🗆 💭 O ind © poj.                       |                |                        | 0 |  |
| niemożliwe do zastosowania 📄nieuwzględnione 📄 Styk rozwarty 📄 Styk zwarty |                                                                    |            |                                        |                |                        |   |  |

Edytor EVU — dynamiczna redukcja mocy

Dostawca energii lub operator sieci mogą zadeklarować ograniczenia zasilania sieci dla falownika (np. maks. 70% kWp lub maks. 5 kW).

Dynamiczna redukcja mocy uwzględnia przy tym zużycie własne w gospodarstwie domowym, zanim nastąpi redukcja mocy falownika.

- Można ustawić indywidualny limit.
- Do falownika przez S0 można bezpośrednio podłączyć licznik w celu uzyskania wartości zużycia własnego (dotyczy tylko falowników Fronius Galvo, Fronius Symo, Fronius Primo i Fronius Eco).

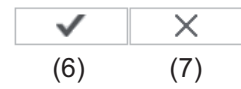

Dynamiczna redukcja mocy (1) (2) Limit mocy: <sup>O</sup> brak limitu <sup>©</sup> Limit dla całej instalacji cała moc instalacji DC: <u>1000</u> Wp (3) maks. moc zasilania sieci: <u>100</u> % (4) (5)

> Limit mocy Możliwość zdefiniowania maksymalnej mocy wyjściowej instalacji fotowoltaicznej.

- brak limitu
  Instalacja fotowoltaiczna przekształca całą dostępną energię fotowoltaiczną
  i zasila nią sieć.
- (2) Limit dynamicznej redukcji mocy dla całej instalacji Stały limit mocy dla całej instalacji fotowoltaicznej.
- (3) Pole do wprowadzania łącznej mocy DC instalacji w Wp Wartość ta z jednej strony służy jako punkt odniesienia dla regulacji, a z drugiej strony na wypadek awarii (np. w przypadku awarii licznika).
- (4) Pole do wprowadzania maks. mocy w W lub %

Jeżeli w pozycji menu "Liczniki" nie wybrano żadnego licznika: maks. moc wygenerowana przez całą instalację

Jeżeli w pozycji menu "Liczniki" wybrano "Falownik S0": maks. moc zasilania sieci

- (5) Pole wyboru % lub W
- (6) Przycisk "Zastosuj/zapisz"
- (7) Przycisk "Anuluj / odrzuć wprowadzone dane"

### Edytor EVU — Priorytety sterowania

|                                                         |   |   |   |     |  | $\checkmark$ | ×   |
|---------------------------------------------------------|---|---|---|-----|--|--------------|-----|
|                                                         |   |   |   |     |  | (4)          | (5) |
| Priorytety sterowania                                   |   |   |   |     |  |              |     |
|                                                         | 1 | 2 | 3 |     |  |              |     |
| Odbiornik sygnału sterowania częstotliwością akustyczną | • | 0 | 0 | (1) |  |              |     |
| Dynamiczna redukcja mocy                                | 0 | • | 0 | (2) |  |              |     |
| Sterowanie przez Modbus                                 | 0 | 0 | • | (3) |  |              |     |

1 = najwyższy priorytet, 3 = najniższy priorytet

- (1) do ustawiania priorytetów sterowania dla odbiornika zdalnego sygnału sterującego
- (2) do ustawiania priorytetów sterowania dla dynamicznej redukcji mocy
- (3) do ustawiania priorytetów sterowania dla sterowania za pośrednictwem Modbus
- (4) Przycisk "Zastosuj/zapisz"
- (5) Przycisk "Anuluj / odrzuć wprowadzone dane"

# Załącznik

# Dane techniczne

\*

## Dane techniczne

| Pojemność pamięci                                                                                                    | 16 MB                                                                                                    |
|----------------------------------------------------------------------------------------------------|----------------------------------------------------------------------------------------------------|
| Napięcie zasilające                                                                                                    | Zasilanie za pośrednictwem falownika                                                                                 |
| Zużycie energii                                                                                                    | typ. 1,4 W (bez WLAN)<br>typ. 2,2 W (z WLAN)                                                                         |
| Wymiary                                                                                                    | 132 x 103 x 22 mm<br>5.2 x 4.1 x 0.9 in.                                                                             |
| Ethernet (LAN)                                                                                                    | RJ 45, 100 Mb                                                                                                    |
| WLAN                                                                                                    | IEEE 802.11b/g Client                                                                                                |
| RS 485 (Fronius Solar Net)                                                                                                    | RJ 45                                                                                                    |
| Temperatura otoczenia                                                                                                    | od -20 do +65°C<br>od -4 do +149°F                                                                                   |
| w połączeniu z Fronius Symo 20.0-3-M                                                                                          | od -40 do +60°C<br>od -40 do +140°F                                                                                  |
| Moc sieci Solar Net                                                                                                    | ok. 3 W<br>maks. 3 podzespoły DATCOM*                                                                                |
| Specyfikacje przyłączy wejść/wyjść                                                                                            |                                                                                                    |
| Poziom napięcia wejść cyfrowych                                                                                               | low = min. 0 V – maks. 1,8 V<br>high = min. 3 V – maks. 30 V                                                         |
| Prądy wejściowe wejść cyfrowych                                                                                               | w zależności od napięcia wejściowego;<br>rezystancja wejściowa = 46 kΩ                                               |
| Możliwości przełączania wyjść cyfrowych<br>w przypadku zasilania przez urządzenie<br>Fronius Datamanager na karcie rozszerzeń | 3,2 W, 10,7 V<br>w sumie dla wszystkich 4 wyjść cyfrowych<br>(z wyłączeniem innych uczestników sieci<br>"Solar Net") |
| Możliwości załączania wyjść cyfrowych<br>w przypadku zasilania przez zasilacz ze-<br>wnętrzny min. 10,7 – maks. 24 V DC       | 1 A, 10,7–24 V DC<br>(w zależności od zasilacza zewnętrzne-<br>go)<br>na wyjście cyfrowe                             |
| maks. energia załączania wyjść cyfrowych                                                                                      | 76 mJ<br>(na wyjście)                                                                                                |
|                                                                                                    |                                                                                                    |

W przypadku wystarczającego zasilania w sieci Fronius Solar Net w każdym podzespole DATCOM świeci zielona dioda. Jeżeli zielona dioda nie świeci, do przyłącza zasilacza 12 V podzespołu DATCOM należy podłączyć zasilacz dostępny w firmie Fronius.

Ewentualnie sprawdzić połączenia kablowe i wtykowe.

### Fronius Worldwide - www.fronius.com/addresses

Fronius International GmbH 4600 Wels, Froniusplatz 1, Austria E-Mail: pv-sales@fronius.com www.fronius.com Fronius USA LLC Solar Electronics Division 6797 Fronius Drive, Portage, IN 46368 E-Mail: pv-us@fronius.com www.fronius-usa.com

Under www.fronius.com/addresses you will find all addresses of our sales branches and partner firms!